# 1 Tillæg

# Forstørrelse af tekst-tv-sider

l afsnittet "Forstørrelse af tekst-tv-sider" i brugervejledningen kan du læse, at du kan forstørre tekst-tv-sider ved at trykke på **OPTION**.

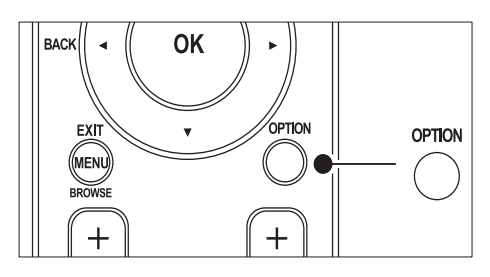

Når tv-softwaren opdateres (til version 64.67.3 eller højere), kan **OPTION** ikke længere bruges til at forstørre tekst-tv-sider. Hvis du vil forstørre tekst-tv-sider, skal du i stedet for de originale instruktioner benytte følgende fremgangsmåde:

- 1 Tryk på **TELETEXT**, og vælg en tekst-tvside.
- 2 Tryk på 🖽 (Billedformat) for at forstørre den øverste del af siden.

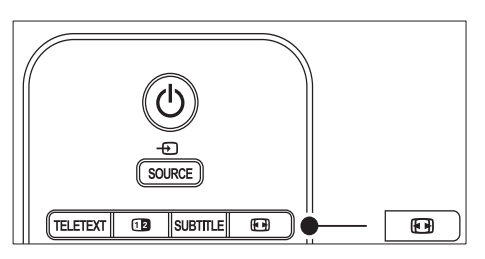

- 3 Tryk på 🖽 (Billedformat) igen for at få vist den forstørrede nederste del af siden.
- 4 Tryk på ▲▼ for at rulle gennem den forstørrede side.
- 5 Tryk på 🖽 (Billedformat) igen for at vende tilbage til den normale sidestørrelse.

# Brug af tekst-tv på dobbeltskærm

I afsnittet "Brug af tekst-tv på dobbeltskærm" i denne brugervejledning kan du læse, at du skal trykke på **Dual screen** for at få vist almindeligt tekst-tv, når tekst-tv på dobbeltskærm er aktiveret. Når tv-softwaren opdateres (til version 64.67.3 eller højere), kan **Dual screen** ikke længere bruges til at aktivere visning af almindeligt tekst-tv.

Brug følgende fremgangsmåde i stedet for de originale instruktioner:

- 1 Tryk på **Dual screen** på fjernbetjeningen for at aktivere dobbeltskærmstekst-tv.
- 2 Tryk på 💷 Dual screen igen for at afslutte tekst-tv.

# Indhold

| 1 | Vigtigt     |                                             |  |  |  |
|---|-------------|---------------------------------------------|--|--|--|
|   | 1.1         | Sikkerhed                                   |  |  |  |
|   | 1.2         | Vedligeholdelse af skærmen4                 |  |  |  |
|   | 1.3         | Miljø4                                      |  |  |  |
| 2 | Di          | t tv 5                                      |  |  |  |
|   | 2.1         | Oversigt over tv'et5                        |  |  |  |
| 3 | Så          | dan kommer du i gang 7                      |  |  |  |
|   | 3.1         | Placering af tv'et7                         |  |  |  |
|   | 3.2         | Vægmontering af tv'et 7                     |  |  |  |
|   | 3.3         | Tilslutning af antennekabel8                |  |  |  |
|   | 3.4         | Tilslutning af strømmen9                    |  |  |  |
|   | 3.5         | lsætning af batterier i fjernbetjeningen 9  |  |  |  |
|   | 3.6         | Tænd tv'et9                                 |  |  |  |
|   | 3.7         | Første opsætning10                          |  |  |  |
| 4 | Br          | ug af tv'et 11                              |  |  |  |
|   | 4.1         | Tænd/sluk tv'et eller skift til standby 11  |  |  |  |
|   | 4.2         | Se tv12                                     |  |  |  |
|   | 4.3<br>kana | Adgang til DVB-C- og DVB-T-<br>Inetværk12   |  |  |  |
|   | 4.4         | Se tilsluttede enheder $\dots \dots 13$     |  |  |  |
|   | 4.5         | Brug af tekst-tv13                          |  |  |  |
|   | 4.6         | Brug af Ambilight                           |  |  |  |
| 5 | Fle         | ere funktioner på tv'et 15                  |  |  |  |
|   | 5.1         | Oversigt over fjernbetjening 15             |  |  |  |
|   | 5.2         | Brug af tv-menuerne 17                      |  |  |  |
|   | 5.3         | Justering af billed- og lydindstillinger 19 |  |  |  |
|   | 5.4         | Justering af Ambilight-indstillinger 23     |  |  |  |
|   | 5.5         | Justering af LightGuide-lysstyrken 23       |  |  |  |
|   | 5.6<br>     | Skift mellem tilstandene Butik og Hjem      |  |  |  |

| 6.2<br>6.3<br>6.4<br>kanal<br>6.5<br>6.6<br>6.7<br>6.8<br>6.9<br>fabril<br>7.1<br>7.2<br>7.3<br>7.4<br>7.5<br>7.6<br>tjene<br><b>Tel</b> | Manuel installation af kanaler       3         Omdøbning af kanaler       3         Afinstallation eller geninstallation af ler       3         Omplacering af kanaler       3         Omplacering af kanaler       3         Manuel opdatering af kanallisten       3         Test af digital modtagelse.       3         Start af demo       3         Nulstilling af tv'et til ksindstillingerne       3         Slutning af enheder       3         Oversigt over tilslutninger.       3         Tilslutning af enheder       4         Opsætning af enheder       4         Forberedelse af tv'et til digitale       4         ster       4         Kniske specifikationer       4 |  |  |  |  |
|----------------------------------------------------------------------------------------------------|----------------------------------------------------------------------------------------------------|--|--|--|--|
| 6.2<br>6.3<br>6.4<br>kanal<br>6.5<br>6.6<br>6.7<br>6.8<br>6.9<br>fabril<br>7.1<br>7.2<br>7.3<br>7.4<br>7.5<br>7.6<br>tjenee              | Manuel installation af kanaler       3         Omdøbning af kanaler       3         Afinstallation eller geninstallation af ler       3         Omplacering af kanaler       3         Omplacering af kanaler       3         Manuel opdatering af kanallisten       3         Test af digital modtagelse.       3         Start af demo.       3         Nulstilling af tv'et til ksindstillingerne.       3         Slutning af enheder.       3         Valg af tilslutningskvalitet.       3         Tilslutning af enheder       4         Opsætning af enheder       4         Forberedelse af tv'et til digitale       4                                                         |  |  |  |  |
| 6.2<br>6.3<br>6.4<br>kanal<br>6.5<br>6.6<br>6.7<br>6.8<br>6.9<br>fabril<br>7.1<br>7.2<br>7.3<br>7.4<br>7.5<br>7.4                        | Manuel installation af kanaler       3         Omdøbning af kanaler       3         Afinstallation eller geninstallation af ler       3         Omplacering af kanaler       3         Omplacering af kanaler       3         Manuel opdatering af kanallisten       3         Test af digital modtagelse.       3         Start af demo       3         Nulstilling af tv'et til ksindstillingerne.       3         Slutning af enheder       3         Valg af tilslutningskvalitet.       3         Tilslutning af enheder       4         Opsætning af enheder       4         Brug af Philips EasyLink       4                                                                     |  |  |  |  |
| 6.2<br>6.3<br>6.4<br>kanal<br>6.5<br>6.6<br>6.7<br>6.8<br>6.9<br>fabril<br>7.1<br>7.2<br>7.3<br>7.4                                      | Manuel installation af kanaler       3         Omdøbning af kanaler       3         Afinstallation eller geninstallation af ler       3         Omplacering af kanaler       3         Omplacering af kanaler       3         Manuel opdatering af kanallisten       3         Test af digital modtagelse.       3         Nulstilling af tv'et til ksindstillingerne.       3         Slutning af enheder.       3         Valg af tilslutningskvalitet.       3         Tilslutning af enheder       4         Opsætning af enheder       4                                                                                                    |  |  |  |  |
| 6.2<br>6.3<br>6.4<br>kanal<br>6.5<br>6.6<br>6.7<br>6.8<br>6.9<br>fabril<br>7.1<br>7.2<br>7.3                                             | Manuel installation af kanaler       3         Omdøbning af kanaler       3         Afinstallation eller geninstallation af ler       3         Omplacering af kanaler       3         Omplacering af kanaler       3         Manuel opdatering af kanallisten       3         Test af digital modtagelse.       3         Nulstilling af tv'et til ksindstillingerne.       3         Slutning af enheder.       3         Oversigt over tilslutninger.       3         Valg af tilslutningskvalitet.       3         Tilslutning af enheder       4                                                                                                    |  |  |  |  |
| 6.2<br>6.3<br>6.4<br>kanal<br>6.5<br>6.6<br>6.7<br>6.8<br>6.9<br>fabril<br>7.1<br>7.2                                                    | Manuel installation af kanaler       3         Omdøbning af kanaler       3         Afinstallation eller geninstallation af ler       3         Omplacering af kanaler       3         Manuel opdatering af kanallisten       3         Test af digital modtagelse.       3         Nulstilling af tv'et til ksindstillingerne.       3         slutning af enheder.       3         Oversigt over tilslutninger.       3         Valg af tilslutningskvalitet.       3                                                                                                    |  |  |  |  |
| 6.2<br>6.3<br>6.4<br>kanal<br>6.5<br>6.6<br>6.7<br>6.8<br>6.9<br>fabril<br>7.1                                                           | Manuel installation af kanaler       3         Omdøbning af kanaler       3         Afinstallation eller geninstallation af ler       3         Omplacering af kanaler       3         Omplacering af kanaler       3         Manuel opdatering af kanallisten       3         Test af digital modtagelse.       3         Start af demo       3         Nulstilling af tv'et til ksindstillingerne.       3         Slutning af enheder.       3         Oversigt over tilslutninger.       3                                                                                                    |  |  |  |  |
| 6.2<br>6.3<br>6.4<br>kanal<br>6.5<br>6.6<br>6.7<br>6.8<br>6.9<br>fabril                                                                  | Manuel installation af kanaler       3         Omdøbning af kanaler       3         Afinstallation eller geninstallation af ler       3         Omplacering af kanaler       3         Omplacering af kanaler       3         Manuel opdatering af kanallisten       3         Test af digital modtagelse.       3         Start af demo.       3         Nulstilling af tv'et til ksindstillingerne.       3         slutning af enheder.       3                                                                                                    |  |  |  |  |
| <ul> <li>6.2</li> <li>6.3</li> <li>6.4</li> <li>6.5</li> <li>6.6</li> <li>6.7</li> <li>6.8</li> <li>6.9</li> <li>fabril</li> </ul>       | Manuel installation af kanaler       3         Omdøbning af kanaler       3         Afinstallation eller geninstallation af ler       3         Omplacering af kanaler       3         Omplacering af kanaler       3         Manuel opdatering af kanallisten       3         Test af digital modtagelse.       3         Start af demo.       3         Nulstilling af tv'et til ksindstillingerne.       3                                                                                                    |  |  |  |  |
| <ul> <li>6.2</li> <li>6.3</li> <li>6.4</li> <li>kanal</li> <li>6.5</li> <li>6.6</li> <li>6.7</li> <li>6.8</li> </ul>                     | Manuel installation af kanaler       3         Omdøbning af kanaler       3         Afinstallation eller geninstallation af ler       3         Omplacering af kanaler       3         Manuel opdatering af kanallisten       3         Test af digital modtagelse.       3         Start af demo.       3                                                                                                    |  |  |  |  |
| 6.2<br>6.3<br>6.4<br>kana<br>6.5<br>6.6<br>6.7                                                                                           | Manuel installation af kanaler       3         Omdøbning af kanaler       3         Afinstallation eller geninstallation af ler       3         Omplacering af kanaler       3         Manuel opdatering af kanallisten       3         Test af digital modtagelse.       3                                                                                                    |  |  |  |  |
| 6.2<br>6.3<br>6.4<br>kana<br>6.5<br>6.6                                                                                                  | Manuel installation af kanaler 3<br>Omdøbning af kanaler 3<br>Afinstallation eller geninstallation af<br>ler                                                                                                    |  |  |  |  |
| 6.2<br>6.3<br>6.4<br>kana<br>6.5                                                                                                    | Manuel installation af kanaler       3         Omdøbning af kanaler       3         Afinstallation eller geninstallation af ler       3         Omplacering af kanaler       3                                                                                                    |  |  |  |  |
| 6.2<br>6.3<br>6.4<br>kana                                                                                                    | Manuel installation af kanaler 3<br>Omdøbning af kanaler 3<br>Afinstallation eller geninstallation af<br>ler                                                                                                    |  |  |  |  |
| 6.2<br>6.3                                                                                                    | Manuel installation af kanaler 3<br>Omdøbning af kanaler 3                                                                                                    |  |  |  |  |
| 6.2                                                                                                    | Manuel installation af kanaler 3                                                                                                    |  |  |  |  |
|                                                                                                    |                                                                                                    |  |  |  |  |
| 6.1                                                                                                    | Automatisk installation af kanaler 3                                                                                                    |  |  |  |  |
| Ins                                                                                                    | tallation af kanaler 3                                                                                                    |  |  |  |  |
| 5.14                                                                                                    | Opdatering af tv-softwaren 3                                                                                                    |  |  |  |  |
| 5.13                                                                                                    | Lyt til digitale radiokanaler 3                                                                                                    |  |  |  |  |
| 5.12                                                                                                    | Se fotos, og lyt til musik 3                                                                                                    |  |  |  |  |
| 5.11                                                                                                    | Brug af undertekster                                                                                                    |  |  |  |  |
| 5.10                                                                                                    | Brug af timere og børnesikring28                                                                                                    |  |  |  |  |
| 5.9<br>(EPG                                                                                                    | Brug af elektronisk programoversigt<br>i)                                                                                                    |  |  |  |  |
| 5.8                                                                                                    | Oprettelse af favoritlister                                                                                                    |  |  |  |  |
|                                                                                                    |                                                                                                    |  |  |  |  |
|                                                                                                    | 5.8<br>5.9<br>(EPG<br>5.10<br>5.11<br>5.12<br>5.13<br>5.14<br>Ins<br>6.1                                                                                                    |  |  |  |  |

2008 © Koninklijke Philips Electronics N.V. Alle rettigheder forbeholdes. Specifikationerne kan ændres uden varsel. Alle varemærker tilhører Koninklijke Philips Electronics N.V. eller de respektive ejere.

Philips forbeholder sig retten til at ændre produkter til enhver tid uden at være forpligtet til at justere tidligere tilbehør herefter.

Materialet i denne manual anses for at være passende til den påtænkte brug af systemet. Hvis produktet eller individuelle moduler eller procedurer hertil anvendes til andre formål end dem, der er angivet heri, skal der indhentes bekræftelse på deres gyldighed og egnethed. Philips garanterer, at selve materialet ikke krænker nogen amerikanske patenter. Ingen yderligere garanti er angivet eller underforstået.

#### Garanti

Ingen dele kan repareres af brugeren. Du må ikke åbne eller fjerne dækslerne på produktet. Reparationer må kun udføres af et Philips Kundecenter og officielle reparationsværksteder. Hvis dette ikke overholdes, ophæves alle angivne eller underforståede garantier. Alle handlinger, der er udtrykkeligt forbudt i denne manual, alle justeringer eller samlingsprocedurer, der ikke er anbefalet eller tilladt i denne manual, ophæver garantien.

#### Pixel-karakteristika

Dette LCD-produkt har et højt antal farvepixel. Selv om det har 99,999% eller flere effektive pixel, kan der forekomme sorte prikker eller klare konstante lysprikker (rød, grøn eller blå) på skærmen. Dette er en strukturegenskab i skærmen (inden for almindelige industristandarder) og er ikke en fejlfunktion.

#### Åben kildesoftware

Dette tv indeholder åben kildesoftware. Philips tilbyder hermed på opfordring at levere eller stille en komplet maskinlæsbar version af den tilsvarende kildekode til rådighed på et almindeligt anvendt medie til softwareudveksling, til en pris, der ikke er højere end prisen på en fysisk leverance af kilden.

Dette tilbud gælder i en periode på 3 år efter købsdatoen for dette produkt. For at få kildekoden skal du skrive til

Philips Consumer Lifestyle Development Manager LoB Mainstream Displays 620A Lorong 1,Toa Payoh Singapore 319762

#### Overholdelse af EMF

Koninklijke Philips Electronics N.V. producerer og sælger mange forbrugermålrettede produkter, der ligesom alle elektroniske apparater generelt kan udsende og modtage elektromagnetiske signaler.

Et af Philips' førende forretningsprincipper er, at alle sundheds- og sikkerhedsmål for vores produkter skal overholde alle gældende lovkrav og skal være inden for de EMF-standarder, der gælder på produktets fremstillingstidspunkt.

Philips er forpligtet til at udvikle, fremstille og markedsføre produkter, der ikke medfører nogen helbredsskader.

Philips bekræfter, at hvis deres produkter bliver betjent ordentligt efter deres tilsigtede formål, er de sikre at bruge ifølge den videnskabelige viden, der er tilgængelig i dag.

Philips spiller en aktiv rolle i udviklingen af internationale EMF- og sikkerhedsstandarder, hvilket gør Philips i stand til tidligt at integrere videre udviklinger inden for standardisering i deres produkter.

#### Strømsikring (kun Storbritannien)

Dette tv er forsynet med et godkendt støbt stik. Hvis det er nødvendigt at udskifte strømsikringen, skal den erstattes af en sikring af **samme værdi som angivet** på stikket (f.eks. 10 A).

- 1. Fjern sikringsdækslet og sikringen.
- Den nye sikring skal overholde BS 1362 og have ASTAgodkendelsesmærket. Hvis du mister sikringen, skal du kontakte din forhandler for at få bekræftet den korrekte type.
- 3. Sæt sikringsdækslet på igen.

For at opretholde overholdelsen af EMC-direktivet må stikket ikke fjernes fra strømledningen på dette produkt.

#### Copyright

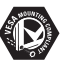

VESA, FDMI og VESA Mounting Compliant-logoet er varemærker tilhørende Video Electronics

#### VIRTUAL DOLBY DIGITAL PROLOGICII

Standards Association.Fremstillet under licens fra Dolby Laboratories. "Dolby", "Pro Logic" og dobbelt-Dsymbolet 🗖 er varemærker

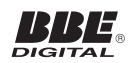

tilhørende Dolby Laboratories. Fremstillet under licens fra BBE Sound, Inc. Licensen er givet af BBE, Inc. under et eller flere af følgende amerikanske patenter: 5510752, 5736897. BBE og BBE-symbolet er registrerede varemærker tilhørende BBE Sound Inc.

Windows Media er enten et registreret varemærke eller et varemærke tilhørende Microsoft Corporation i USA og/eller andre lande.

® Kensington og Micro Saver er registrerede USA-varemærker tilhørende ACCO World Corporation med udstedte og igangværende ansøgninger om registreringer for tilsvarende anvendelser i andre lande. Alle andre registrerede og uregistrerede varemærker er de respektive ejeres ejendom.

# 1 Vigtigt

Tillykke med købet, og velkommen til Philips!

Læs denne brugermanual, før du anvender dette produkt.

Vær meget opmærksom på dette afsnit, og følg instruktionerne om sikkerhed og skærmvedligeholdelse nøje. Produktgarantien bortfalder i tilfælde af skader, der opstår som følge af tilsidesættelse af disse instruktioner.

Hvis du vil have fuldt udbytte af den support, som Philips tilbyder, kan du registrere dit produkt på www.philips.com/welcome.

Model- og serienummeret på dit tv fremgår på bagsiden og siden af tv'et samt på emballagen.

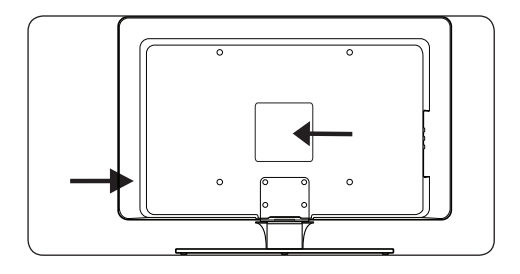

## 1.1 Sikkerhed

- Der skal 2 personer til for at løfte et tv, som vejer over 25 kilo. Fejlagtig håndtering af tv'et kan resultere i alvorlig personskade.
- Hvis tv'et transporteres ved lave temperaturer (lavere end 5 °C), skal du åbne kassen og vente, indtil tv'et har opnået samme temperatur som omgivelserne (lokalet), før det pakkes ud.
- Af hensyn til risikoen for kortslutning må hverken tv'et, fjernbetjeningen eller fjernbetjeningens batterier udsættes for regn eller vand.
- Anbring aldrig beholdere med vand eller andre væsker på eller i nærheden af tv'et. Hvis der spildes væsker på tv'et, er der risiko for elektriske stød. Hvis der spildes væsker på tv'et, må det ikke betjenes. Afbryd tv'et fra stikkontakten med det

samme, og få tv'et efterset af en kvalificeret tekniker.

- Af hensyn til risikoen for brand eller elektriske stød må hverken tv'et, fjernbetjeningen eller fjernbetjeningens batterier placeres i nærheden af kilder til åben ild (f.eks. tændte stearinlys) eller andre varmekilder, herunder bl.a. direkte sollys.
- Placer ikke tv'et i indelukkede omgivelser som f.eks. en bogreol. Sørg for, at der er en ventilationsafstand på mindst 10 cm hele vejen omkring tv'et. Sørg for, at luftstrømningen omkring tv'et ikke er hæmmet.
- Hvis tv'et placeres på en plan, solid overflade, må det kun anbringes på den medfølgende stander. Flyt ikke tv'et, medmindre standeren er fastgjort korrekt til tv'et.
- Vægmontering af tv'et bør kun udføres af kvalificerede personer. Tv'et må kun monteres på et passende vægbeslag og på en væg, som med sikkerhed kan bære dets vægt. Forkert vægmontering kan medføre alvorlig personskade eller tingsskade. Forsøg ikke selv at vægmontere tv'et.
- Hvis tv'et monteres på en drejefod eller en drejearm, skal det sikres, at strømledningen ikke udsættes for trækpåvirkning, når tv'et drejes. Trækbelastninger på strømledningen kan få ledningens forbindelser til at løsne sig, hvilket kan medføre gnister eller brand.
- Afbryd tv'et fra stikkontakten og antenneledningen, hvis der er udsigt til tordenvejr. Under tordenvejr må ingen dele af tv'et, strømledningen eller antennekablet berøres.
- Sørg for at have uhindret adgang til strømledningen, så det er nemt at afbryde tv'et fra stikkontakten.
- Når du afbryder tv'et fra stikkontakten, skal du:
- Slukke for tv'et og derefter på stikkontakten (om muligt).
- 2. Trække stikket ud af stikkontakten.

 Trække strømledningen ud af strømtilslutningen på bagsiden af tv'et. Træk altid i strømledningens stik. Træk ikke i selve ledningen.

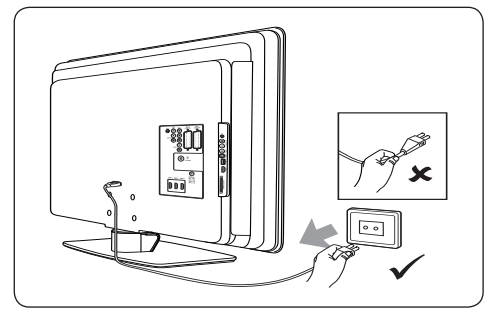

 Der er risiko for varige høreskader, hvis øretelefoner eller hovedtelefoner benyttes med høje lydstyrker. Selv om høj lydstyrke med tiden kan forekomme normal, kan den medføre nedsat hørelse. Beskyt din hørelse ved at begrænse brug af øretelefoner eller hovedtelefoner ved høj lydstyrke.

## 1.2 Vedligeholdelse af skærmen

 Sluk tv'et, og afbryd strømledningen, før skærmen rengøres. Rengør skærmen med en blød, tør klud. Brug ikke stoffer som f.eks. husholdningsrengøringsmidler, da de kan beskadige skærmen.

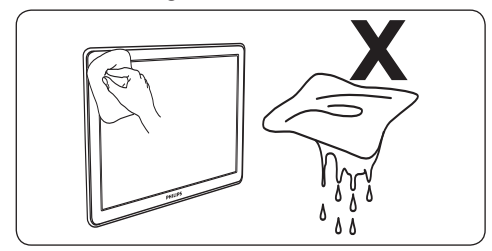

- Undgå deformationer og falmende farver ved at aftørre vanddråber så hurtigt som muligt.
- Skærmen må ikke berøres, trykkes ind, bestryges eller udsættes for andre påvirkninger med hårde genstande, da dette kan beskadige skærmen permanent.
- Undgå om muligt, at stationære billeder forbliver på skærmen i længere tid. Eksempler herpå er skærmmenuer,

tekst-tv-sider, sorte bjælker eller rulletekster med aktiekurser. Hvis det er nødvendigt at gengive stationære billeder, skal skærmkontrasten og lysstyrken reduceres, så skærmen ikke beskadiges.

# 1.3 Miljø

#### Genanvendelse af emballage

Det er meningen, at emballagen til dette produkt skal genanvendes. Kontakt de lokale myndigheder for at finde ud af, hvordan emballagen kan genanvendes.

#### Bortskaffelse af produktet

Produktet er fremstillet af materialer og med komponenter af høj kvalitet, som kan genanvendes. Hvis du ser symbolet med en skraldespand med kryds over på et produkt, er produktet omfattet af EU-direktivet 2002/96/EC:

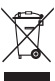

Produktet må ikke bortskaffes sammen med husholdningsaffald. Spørg hos forhandleren for at få oplysninger om, hvordan produktet bortskaffes på forsvarlig vis. Ukontrolleret bortskaffelse af skrald skader både miljøet og helbredet.

#### Bortskaffelse af brugte batterier

De medfølgende batterier indeholder hverken kviksølv eller kadmium. Bortskaf de medfølgende og alle andre brugte batterier i overensstemmelse med lokal lovgivning.

#### Strømforbrug

Af hensyn til miljøpåvirkningen er tv'ets strømforbrug i standbytilstand absolut minimalt. Det aktive strømforbrug fremgår af tv'ets bagside.

Yderligere produktspecifikationer fremgår af produktarket på www.philips.com/support.

# 2 Dit tv

Dette afsnit indeholder en oversigt over almindeligt benyttede tv-betjeningselementer og -funktioner.

# 2.1 Oversigt over tv'et

# Betjeningsknapper på siden samt indikatorer

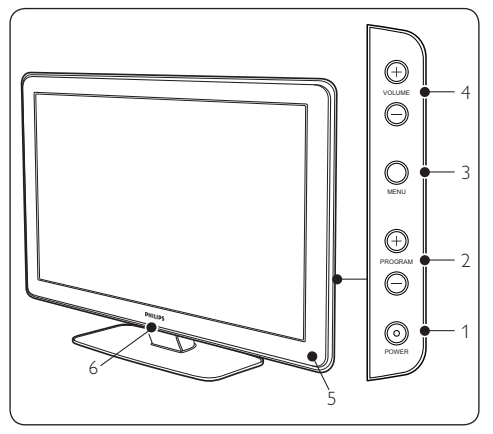

- 1. STRØM
- 2. PROGRAM +/-
- 3. **MENU**
- 4. LYDSTYRKE +/-
- 5. Standbyindikator/sensor til fjernbetjening
- 6. LightGuide

### Tilslutninger på siden

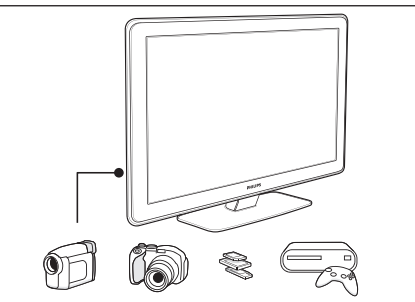

Brug tv'ets tilslutninger på siden til at tilslutte mobile enheder som f.eks. kameraer eller spilkonsoller med high definition. Du kan også tilslutte hovedtelefoner eller en USB-hukommelsesenhed.

#### Tilslutninger bagpå

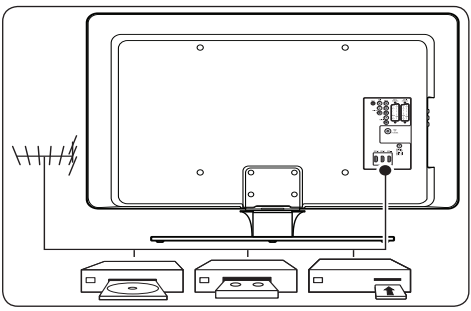

Brug tv'ets tilslutninger bagpå til at tilslutte antennen og permanente enheder som f.eks. en high definition-diskafspiller, en dvd-afspiller eller en videobåndoptager.

#### Bemærk

Yderligere oplysninger om tilslutninger findes i afsnit 7 Tilslutning af enheder.

## Fjernbetjening

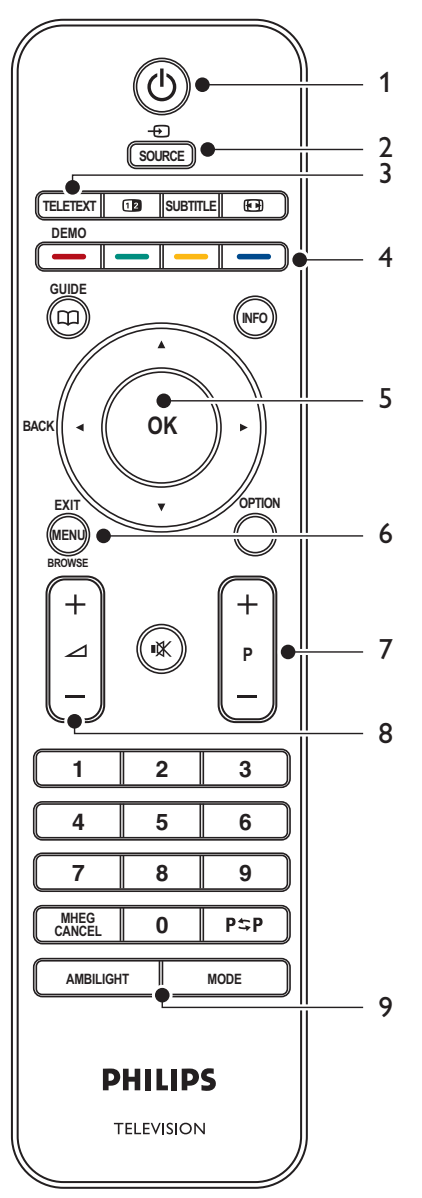

- 1. STANDBY
- 2. **SOURCE**
- 3. TELETEXT
- 4. **FARVETASTER** Fra venstre: Rød, grøn, gul, blå
- 5. NAVIGATIONSTASTER Op ▲, Ned ▼, Venstre ◀, Højre ▶, OK
- 6. **MENU**
- 7. PROGRAM +/-
- 8. LYDSTYRKE +/-
- 9. AMBILIGHT

Detaljerede oplysninger om fjernbetjeningen findes i afsnit 5.1 Oversigt over fjernbetjeningen.

# DANSK

# 3 Sådan kommer du i gang

Dette afsnit hjælper dig med at placere og installere tv'et og supplerer oplysningerne i kvikvejledningen.

## Bemærk

Se kvikvejledningen for at få oplysninger om montering af stander.

# 3.1 Placering af tv'et

Ud over at læse og forstå

sikkerhedsinstruktionerne i *afsnit 1.1*, skal du være opmærksom på følgende, før du vælger en placering til tv'et:

- Den ideelle betragtningsafstand til tv'et er tre gange skærmstørrelsen.
- Placer tv'et på et sted, hvor der ikke er lysindfald på skærmen.
- Tilslut dine enheder, før du placerer tv'et.
- Tv'et er udstyret med en Kensingtonsikkerhedslås, som sidder på bagsiden af tv'et.

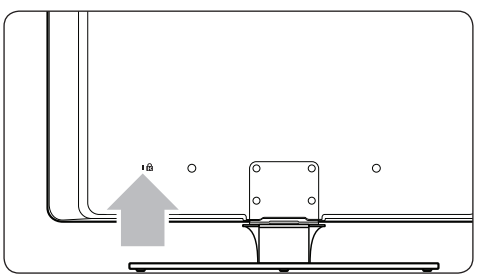

Hvis du vil tilslutte en Kensington-lås (medfølger ikke), skal du placere tv'et i nærheden af en permanent genstand (f.eks. et bord), som nemt kan fastgøres til låsen.

 Den bedste Ambilight-effekt opnås ved at placere tv'et 10 til 20 cm fra væggen. Ambilight fungerer bedst i rum med dæmpet belysning.

# 3.2 Vægmontering af tv'et

## ADVARSEL

Vægmontering af tv'et bør kun udføres af kvalificerede personer. Philips hæfter ikke for forkert montering, der resulterer i ulykke eller personskade.

#### Trin 1 Køb et VESA-kompatibelt vægbeslag

Afhængigt af tv'ets skærmstørrelse skal du købe et af følgende vægbeslag:

| Tv-<br>skærm-<br>størrelse<br>(tommer/<br>cm) | VESA-<br>kompatibel<br>vægbeslags-<br>type (mm) | Særlige<br>instruktioner                                                                               |
|-----------------------------------------------|-------------------------------------------------|----------------------------------------------------------------------------------------------------|
| 32"/81 cm                                     | Justerbart<br>300 x 300                         | Det VESA-<br>kompatible<br>beslag skal<br>justeres til 200<br>x 300, før det<br>fastgøres til<br>tv'et |
| 37"/94 cm                                     | Fast 300 x 300                                  | Ingen                                                                                                  |
| 42"/107 cm<br>eller større                    | Fast 400 x 400                                  | Ingen                                                                                                  |

#### Trin 2 Fjern tv-standeren

#### Bemærk

Disse instruktioner gælder kun for tv-modeller med monteret stander. Hvis din tv-stander ikke er monteret, skal du fortsætte til trin 3 Tilslut kabler.

 Læg forsigtigt tv'et med fronten nedad på en plan, stabil overflade, som forinden er blevet dækket med et stykke blødt stof. Stoffet skal være tykt nok til at beskytte skærmen.

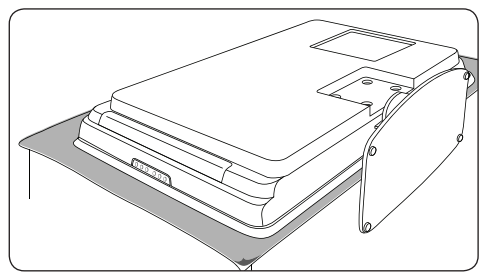

 Brug en stjerneskruetrækker (medfølger ikke) til at fjerne de fire bolte, der holder standeren fast på tv'et.

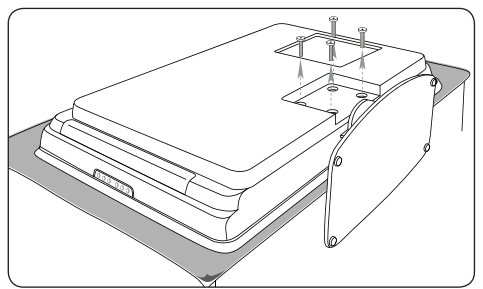

 Træk med et fast træk standeren fri af bunden af tv'et. Anbring både standeren og skruerne på et sikkert sted, så de om nødvendigt kan genmonteres på et senere tidspunkt.

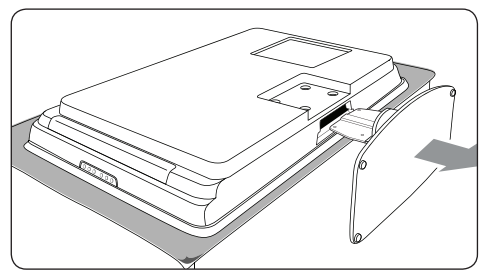

#### Trin 3 Fastgør det VESA-kompatible vægbeslag på tv'et

1. Find de fire ophængsmøtrikker bag på tv'et.

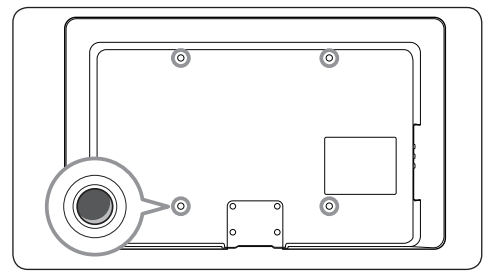

 Fortsæt herefter med at gennemføre instruktionerne, der medfølger til det VESA-kompatible vægbeslag.

#### Bemærk

Når du fastgør det VESA-kompatible vægbeslag til dit tv, skal du bruge M6-bolte til 32"-modeller og M8-bolte til større modeller (uden medleverede bolte).

# 3.3 Tilslutning af antennekabel

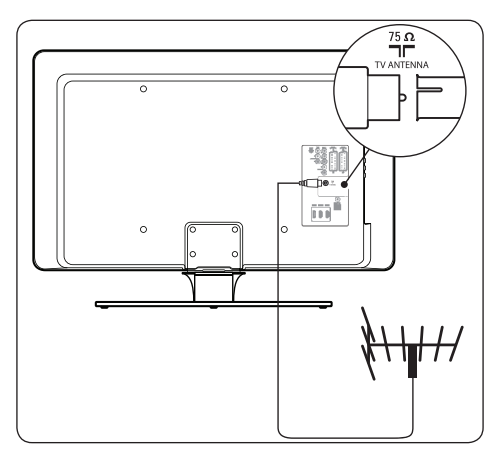

- Find tilslutningen TV ANTENNA bag på tv'et.
- Slut den ene ende af et antennekabel (medfølger ikke) til tv'ets TV ANTENNA-tilslutning. Benyt en adapter, hvis antennekablet ikke passer.

 Slut den anden ende af antennekablet til husets antennetilslutning, og sørg for, at kablet sidder ordentligt i begge ender.

## 3.4 Tilslutning af strømmen

#### ADVARSEL

Kontrollér, at den til rådighed værende netspænding stemmer overens med den angivne spænding bag på tv'et. Tilslut ikke strømledningen, hvis spændingen er anderledes.

#### Sådan tilsluttes strømledningen

#### Bemærk

Placeringen af strømtilslutningen varierer i henhold til tv-model.

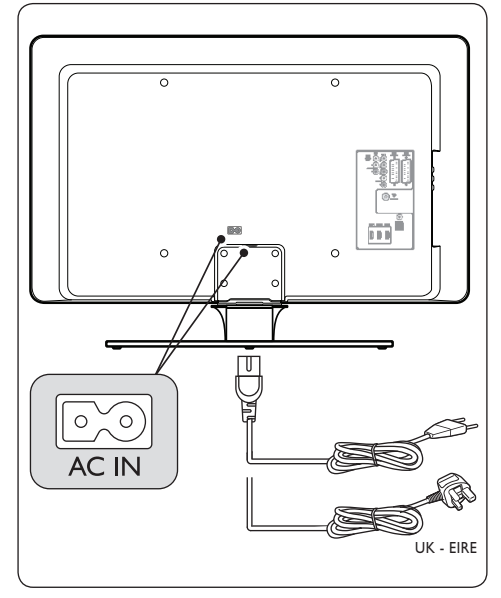

- 1. Find strømtilslutningen **AC IN** bag på eller i bunden af tv'et.
- 2. Slut strømledningen til strømtilslutningen AC IN.
- Slut strømledningen til stikkontakten, og sørg for, at ledningen sidder ordentligt fast i begge ender.

## 3.5 Isætning af batterier i fjernbetjeningen

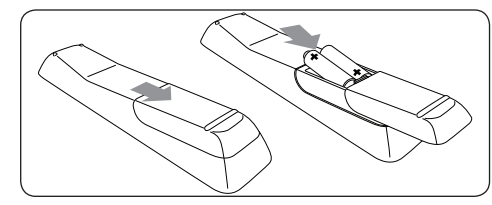

- 1. Skub batteridækslet på bagsiden af fjernbetjeningen af.
- Isæt de to medfølgende batterier (størrelse AAA, type LR03). Sørg for, at batteriernes pluspoler (+) og minuspoler (-) stemmer overens med markeringerne inde i batterirummet.
- 3. Skub dækslet på plads igen.

#### Bemærk

Tag batterierne ud, hvis fjernbetjeningen ikke skal benyttes i længere tid.

# 3.6 Tænd tv'et

Første gang du tænder tv'et skal du kontrollere, at strømledningen er tilsluttet korrekt. Når du er klar, skal du tænde for strømmen (hvis stikkontakten er forsynet med en afbryder) og derefter trykke på **POWER** på siden af tv'et.

#### Bemærk

Visse tv-modeller kræver, at du holder **POWER** inde i op til to sekunder. En biplyd indikerer, at tv'et er tændt. Tv'et kan være op til 15 sekunder om at starte.

# 3.7 Første opsætning

1. Den første gang tv'et tændes, vises en menu til valg af sprog.

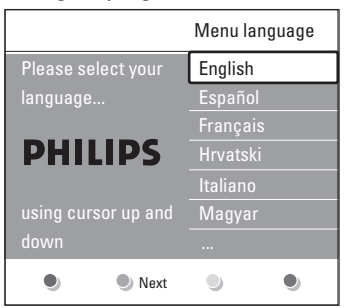

Vælg sprog, og følg instruktionerne på skærmen for at indstille tv'et.

### Bemærk

Hvis DVB-C er tilgængelig, vil du blive bedt om at vælge **Antenne** eller **Kabel**. **Antenne** installerer DVB-T-kanaler. **Kabel** installerer DVB-C-kanaler.

## ADVARSEL

Skift ikke **Indstillinger** for DVB-C, medmindre det er nødvendigt.

# 🚱 Tip

Du kan ændre menusproget eller geninstallere kanaler som beskrevet i afsnit 6 Installation af kanaler.

# 4 Brug af tv'et

Dette afsnit hjælper dig med at bruge grundlæggende tv-funktioner. Instruktioner til avancerede tv-funktioner findes i *afsnit 5 Flere funktioner på tv'et*.

# 4.1 Tænd/sluk tv'et eller skift til standby

#### 4.1.1 Tænd tv'et

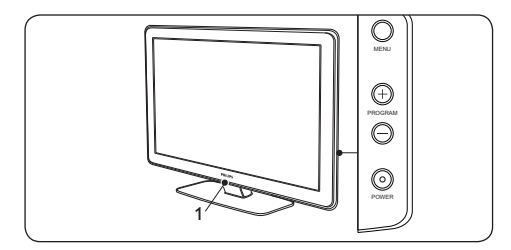

 Hvis LightGuide (1) er slukket, skal du trykke på POWER på siden af tv'et. LightGuide blinker i opstartsfasen og lyser konstant, når tv'et er klart til brug.

#### 4.1.2 Sluk tv'et

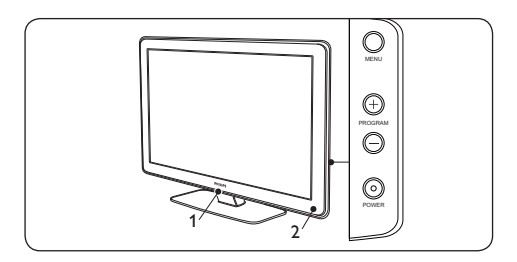

 Tryk på POWER på siden af tv'et. Både LightGuide (1) og standbyindikatoren (2) slukker.

#### 4.1.3 Stille tv'et på standby

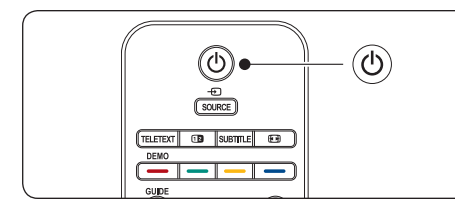

 Tryk på () STANDBY-tasten på fjernbetjeningen. LightGuide går ud, og standbyindikatoren tændes (rød).

#### 🚱 Tip

Selv om tv'et bruger meget lidt strøm, når det står i standby, bruger det alligevel energi, så længe strømmen er tilsluttet og slået til. Hvis du i længere tid ikke skal bruge tv'et, skal du slukke det og afbryde det fra stikkontakten.

#### 4.1.4 Tænd tv'et fra standby

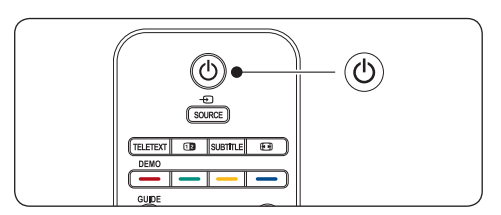

 Hvis standbyindikatoren er tændt (rød), skal du trykke på () STANDBY-tasten på fjernbetjeningen.

#### Bemærk

Hvis du ikke kan finde fjernbetjeningen, og du vil tænde tv'et fra standby, skal du trykke på **POWER** på siden af tv'et. Herved slukkes tv'et. Tryk på **POWER** igen for at tænde tv'et igen.

## 4.2 Se tv

#### 4.2.1 Skift kanaler

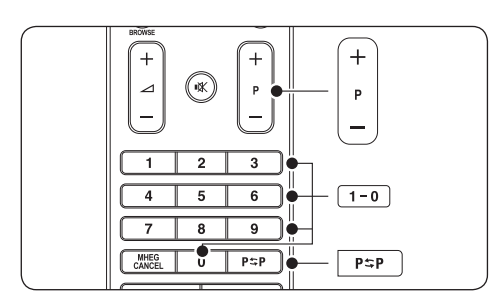

- Tryk på et tal (1 til 999), eller tryk på P +/på fjernbetjeningen.
- Tryk på PROGRAM +/- på tv'ets sidebetjeningstaster.
- Tryk på P\$P på fjernbetjeningen for at vende tilbage til den tidligere viste tv-kanal.

#### 4.2.2 Skift kanaler (fra digital modtager)

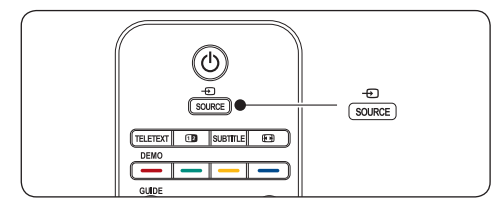

- 1. Tænd for den digitale modtager.
- Tryk på SOURCE på fjernbetjeningen, og vælg derefter den indgang, som den digitale modtager er sluttet til.
- 3. Tryk på **OK** for at vælge den digitale modtager.
- 4. Brug fjernbetjeningen til den digitale modtager til at vælge tv-kanaler.

#### 4.2.3 Justering af lydstyrke

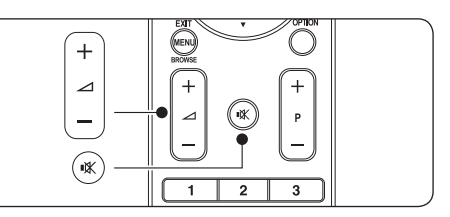

- Tryk på LYDSTYRKE + eller på tv'ets sidebetjeningstaster.
- Tryk på <sup>I</sup>K på fjernbetjeningen for at slå lyden fra.Tryk på <sup>I</sup>K igen for at slå lyden til igen.

#### Bemærk

Hvis der er tilsluttet hovedtelefoner, skal du regulere hovedtelefonlydstyrken som beskrevet i *afsnit 5.3.5 Justering af lydindstillinger*. Du skal trykke på **LYDLØS**tasten på fjernbetjeningen for at slå lyden fra tv'ets højttalere fra. Hvis du trykker på tasterne **LYDSTYRKE +/-**, slås tv'ets højttalere til igen.

### 4.3 Adgang til DVB-C- og DVB-T-kanalnetværk

Hvis du både har DVB-C og DVB-T installeret, kan du få adgang til kanaler fra begge netværk.

- 1. Tryk på MENU.
- 2. Vælg Tv-menu > Installering > Installationstilstand.
- Vælg Kabel (for at få adgang til DVB-Ckanaler) eller Antenne (for at få adgang til DVB-T-kanaler).
- 4. Skift mellem DVB-C- eller DVB-T-kanaler, sådan som det er beskrevet i Afsnit 4.2.1 Skift kanaler.

#### Bemærk

Se Afsnit 6.1 Automatisk installation af kanaler

DANSK

for at få instruktioner om, hvordan du installerer DVB-C- og DVB-T-kanaler.

# 4.4 Se tilsluttede enheder

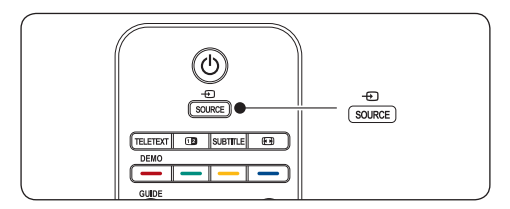

- 1. Tænd for enheden.
- Tryk på SOURCE på fjernbetjeningen, og vælg derefter den indgang, enheden er sluttet til.
- 3. Tryk på **OK** for at vælge enheden.

#### 4.5 Brug af tekst-tv

De fleste tv-kanaler udsender information på tekst-tv.

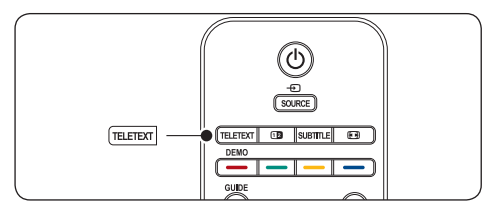

- 1. Tryk på **TELETEXT** på fjernbetjeningen. Hovedmenuen vises.
- 2. Sådan vælges en side med fjernbetjeningen:
  - Indtast sidenummeret med taltasterne.
  - Tryk på P +/- eller ▲/▼ for at få vist den næste eller den foregående side.
  - Tryk på en farvetast for at vælge et af de farvekodede emner i bunden af skærmen.

#### 🚱 Tip

Tryk på  $P \Rightarrow P$  for at vende tilbage til den tidligere viste side.

3. Tryk på **TELETEXT** igen for at slå teksttv fra. Avancerede oplysninger om tekst-tv findes i afsnit 5.7 Brug af avancerede tekst-tv-funktioner.

Bemærk (kun i Storbritannien)

Visse digitale tv-kanaler tilbyder særlige digitale teksttjenester (f.eks. BBC1).

## 4.6 Brug af Ambilight

Ambilight er en nyskabende Philips-funktion, der føjer dynamisk omgivelseslys til din tv-oplevelse.

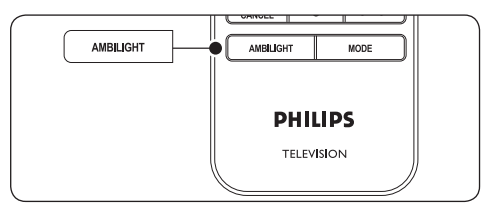

- 1. Tryk på **AMBILIGHT** på fjernbetjeningen. Ambilight tændes.
- 2. Tryk på **AMBILIGHT** igen for at slå Ambilight fra.

#### 4.6.1 Ændring af Ambilight-tilstand

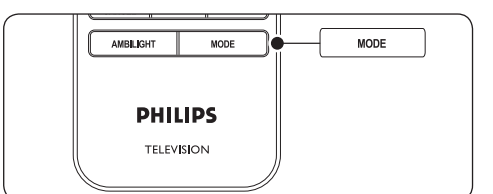

- Tryk på MODE på fjernbetjeningen, mens Ambilight er slået til. Der vises et funktions-skærmbillede for Ambilight.
- Tryk på MODE eller ▲, ▼ for at vælge en af de følgende Ambilight-funktioner:
- **Farve** Indstiller Ambilight til en konstant farve.
- Afslappende Indstiller Ambilight til at skifte blødt og jævnt med billederne på skærmen.

- Moderat Indstiller Ambilight mellem funktionerne Afslappende og Dynamisk.
- Dynamisk Indstiller Ambilight til at skifte hurtigt og dynamisk sammen med billederne på skærmen.
- 3. Tryk på **OK** for at aktivere Ambilighttilstanden.

Avancerede oplysninger om Ambilight findes i afsnit 5.4 Justering af Ambilight-indstillinger.

# 5 Flere funktioner på tv'et

Dette afsnit hjælper dig med at bruge avancerede tv-funktioner og forklarer bl.a.

# 5.1 Oversigt over fjernbetjening

Dette afsnit indeholder en detaljeret oversigt over fjernbetjeningens funktioner.

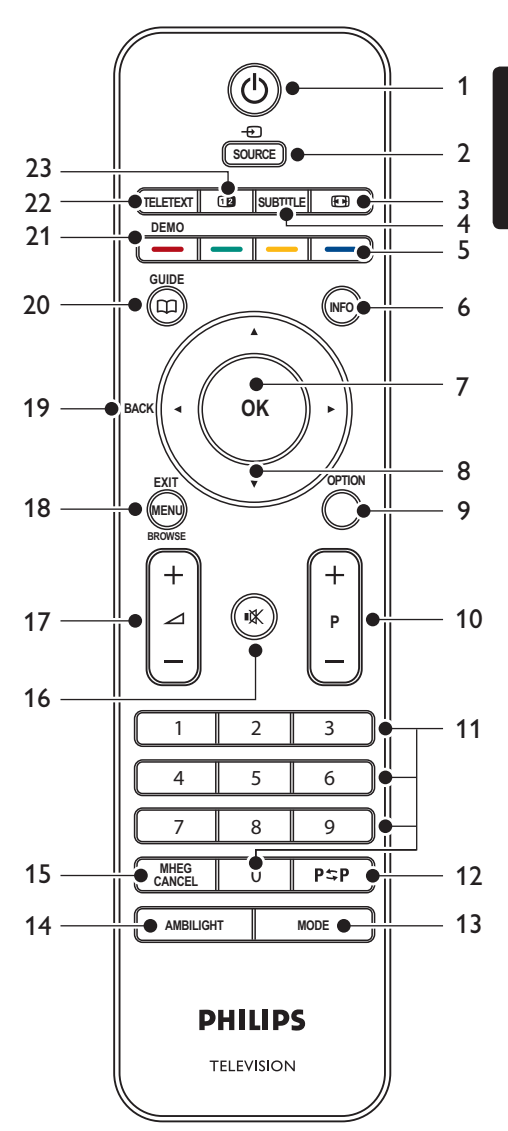

#### 1. STANDBY

Tænder tv'et fra standby eller skifter tilbage til standby.

#### 2. SOURCE

Vælger tilsluttede enheder.

#### 3. BILLEDFORMAT

Vælger et billedformat.

#### 4. SUBTITLE

Aktiverer eller deaktiverer undertekster.

#### 5. FARVETASTER

Vælger alternativer eller tekst-tv-sider.

#### 6. INFO

Viser programoplysninger, hvis sådanne er tilgængelige.

#### 7. **OK**

Giver adgang til menuen **Alle kanaler** eller aktiverer en indstilling.

#### 8. NAVIGATIONSTASTER

Op- ▲, Ned- ▼, Venstre- ◀ og Højre- ► tasterne navigerer i menuen.

#### 9. OPTION

Aktiverer menuen Hurtig adgang.

#### 10. PROGRAM (P) +/-

Skifter til næste eller foregående kanal.

#### 11. TALTASTER

Vælger en kanal, side eller indstilling.

#### 12. FORRIGE KANAL

Vender tilbage til den foregående kanal.

#### 13. MODE

Skifter mellem Ambilight-funktionerne.

#### 14. AMBILIGHT

Aktiverer/deaktiverer Ambilight.

#### 15. MHEG CANCEL

Annullerer digital tekst eller interaktive tjenester (kun Storbritannien).

#### 16. LYDLØS

Slår lyden fra eller til.

#### 17. LYDSTYRKE +/-

Forøger eller reducerer lydstyrken.

#### 18. **MENU**

Slår menuen til og fra.

#### 19. BACK

#### 20. **GUIDE**

Slår elektronisk programoversigt (EPG) til og fra. Er kun aktiv sammen med digitale kanaler.

#### 21. **DEMO**

Slår Demo-menuen til og fra.

#### 22. TELETEXT

Slår tekst-tv til og fra.

#### 23. DOBBELTSKÆRM

Opdeler skærmbilledet med den aktuelle kanal eller billedkilde til venstre. Tekst-tv vises til højre.

# 5.2 Brug af tv-menuerne

Skærmmenuerne hjælper dig med at installere tv'et, justere billed-, lyd- og Ambilightindstillinger og med at få adgang til andre funktioner. Dette afsnit forklarer, hvordan du navigerer i menuerne.

#### 5.2.1 Åbning af hovedmenuen

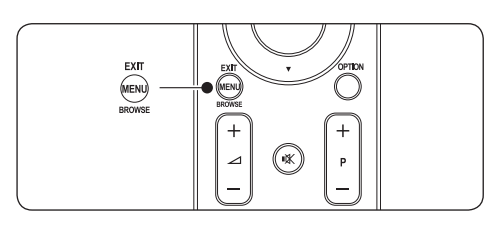

1. Tryk på **MENU** på fjernbetjeningen for at få vist hovedmenuen.

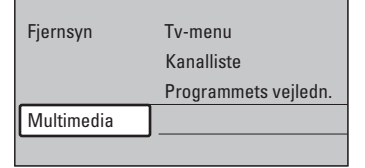

2. Tryk på **MENU** for at forlade menuen.

Hovedmenuen indeholder følgende punkter:

Tv-menu

Vælg denne menu til installation, billed- og lydindstillinger, Ambilight- og andre funktionsindstillinger.

Kanalliste

Vælg dette punkt for at få vist kanallisten. Her kan du oprette lister med foretrukne kanaler.

#### Programmets vejledn.

Dette punkt viser oplysninger om de digitale programmer og er kun tilgængeligt, hvis der er installeret digitale kanaler. Se afsnittet 5.9 Brug af elektronisk programoversigt (EPG).

Multimedia

Vælg dette punkt for at få vist fotos eller afspille musik, som er lagret på en USBenhed. Se afsnit 5.12 Se fotos og lytte til musik.

#### 5.2.2 Brug af hovedmenuen

Nedenstående eksempler beskriver, hvordan hovedmenuen benyttes.

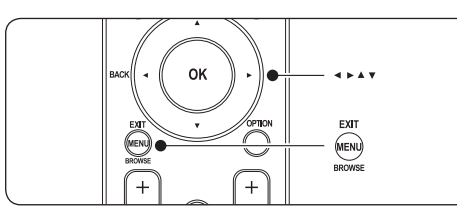

1. Tryk på **MENU** på fjernbetjeningen for at få vist hovedmenuen.

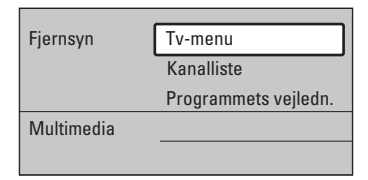

2. Tryk på ► for at åbne **Tv-menuen**.

| Tv-menu          | Tv-indstillinger        |  |  |
|------------------|-------------------------|--|--|
| Tv-indstillinger | Indstillingsassistent   |  |  |
| Muligheder       | Nulstil smart settings. |  |  |
| Installering     | Billede                 |  |  |
| Opgrad software  | Lyd                     |  |  |
|                  | Ambilight               |  |  |

 Tryk på ► for at åbne menuen Tv-indstillinger.

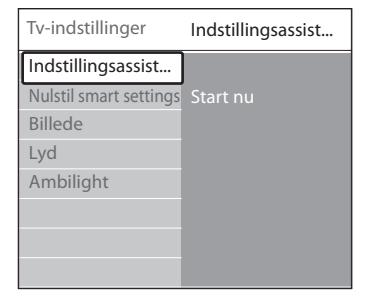

4. Tryk på ▼ for at vælge **Billede**.

| Tv-indstillinger       | Billede           |  |
|------------------------|-------------------|--|
| Indstillingsassist     | Kontrast          |  |
| Nulstil smart settings | Lys               |  |
| Billede                | Farve             |  |
| Lyd                    |                   |  |
| Ambilight              | Skarphed          |  |
|                        | Farvetone         |  |
|                        | Pixel Plus        |  |
|                        | HD Natural Motion |  |

 Tryk på ► for at åbne indstillingerne for Billede.

| Billede      |       | Kontrast |
|--------------|-------|----------|
| Kontrast     | 90    |          |
| Lys          | 47    |          |
| Farve        | 52    |          |
| Farvenuanc   | e 0   |          |
| Skarphed     | 4     |          |
| Farvetone    |       |          |
| Pixel Plus   |       |          |
| HD Natural M | otion |          |

## 6. Tryk på ▼ for at vælge Lys.

| Billede       |       | Lys |  |
|---------------|-------|-----|--|
| Kontrast      | 98    |     |  |
| Lys           | 47    |     |  |
| Farve         | 52    |     |  |
| Farvenuance   | e 0   |     |  |
| Skarphed      | 4     |     |  |
| Farvetone     |       |     |  |
| Pixel Plus    |       |     |  |
| HD Natural Mo | otion |     |  |

7. Tryk på  $\blacktriangleright$  for at åbne indstillingen **Lys**.

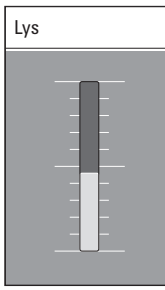

Tryk på ▲ eller ▼ for at justere indstillingen.

 Tryk på ◄ for at vende tilbage til indstillingerne for **Billede**, eller tryk på **MENU** for at afslutte.

### Bemærk

Flere valgmuligheder er tilgængelige, hvis digitale kanaler er installeret og udsendes.

## 5.2.3 Brug af menuen Hurtig adgang

Menuen **Hurtig adgang** giver direkte adgang til en række hyppigt benyttede menupunkter.

#### Bemærk

Hvis der er installeret og udsendes digitale kanaler, vises de relevante digitale valgmuligheder i menuen **Hurtig adgang**.

- 1. Tryk på **OPTION** på fjernbetjeningen.
- Tryk på ▲ eller ▼ for at vælge en indstillingsmulighed:
  - Audiosprog (digital) Se afsnittet 5.3.5 Justering af lydindstillinger.
  - Undertekstsprog (digital) Se afsnit 5.11.3 Valg af undertekstsprog på digitale tv-kanaler.
  - Undertekst Se afsnit 5.11 Brug af undertekster.
  - Billedformat Se afsnit 5.3.4 Ændring af billedformat.
  - Equalizer Se afsnit 5.3.5 Justering af lyd- indstillinger.
  - Klokken
- 3. Tryk på **OK** for at få vist den valgte funktionsmenu.
- Tryk på ▲, ▼, ◄, ► for at justere indstillingerne i menuen.
- 5. Tryk på **OPTION** for at forlade menuen.

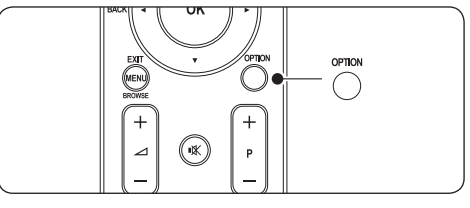

# DANSK

#### Sådan vises eller skjules uret

 I menuen Hurtig adgang skal du vælge Klokken og trykke på OK for at få vist uret permanent.

| Hurtig adgang    |
|------------------|
| Audiosprog       |
| Undertekstsprog  |
| Undertekst       |
| Billedformat     |
| Udligningsudstyr |
| Klokken          |
|                  |

- Tryk på OPTION, og tryk på ▲ eller ▼ for at vælge Klokken igen.
- 3. Tryk på **OK** for at skjule uret.

## 5.3 Justering af billed- og lydindstillinger

Dette afsnit beskriver, hvordan billed- og lydindstillinger justeres.

#### 5.3.1 Brug af Indstillingsassistent

Brug **Indstillingsassistent** til at føre dig igennem billed-, lyd- og Ambilight-indstillinger.

- Tryk på MENU på fjernbetjeningen, og vælg Tv-menu > Tv-indstillinger > Indstillingsassistent.
- 2. Tryk på ► for at starte.
- 3. Tryk på **OK** for at bekræfte **Start nu**.
- 4. Tryk på den grønne tast på fjernbetjeningen for at starte assistenten.
- Tryk på 

   eller ► for at vælge venstre eller højre side, og vælg.
- Tryk på den grønne tast for at gå til den næste indstilling. Du kommer igennem flere indstillinger. Når du er færdig, bliver du bedt om at gemme indstillingerne.
- 7. Tryk på den grønne tast for at gemme alle indstillingerne.

#### 5.3.2 Justering af billedindstillinger

Dette afsnit beskriver, hvordan billedindstillingerne justeres.

 Tryk på MENU på fjernbetjeningen, og vælg Tv-menu > Tv-indstillinger > Billede.

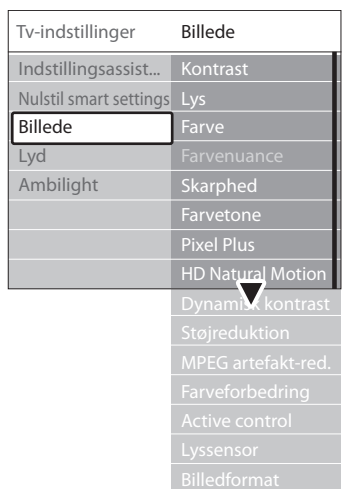

- 2. Tryk på ► for at åbne listen.
- 3. Tryk på ▲ eller ▼ for at vælge en indstilling:
- Kontrast
   Ændrer niveauet i billedets lyse dele samtidigt med, at de mørke dele forbliver uændrede.
- Lys Ændrer lysstyrken i billedet.
- Farve Ændrer mætningsgraden.
- Farvenuance Hvis der udsendes i NTSC, kompenserer dette niveau variationer i farven.
- **Skarphed** Ændrer skarpheden i de fine detaljer.

#### Farvetone

Indstiller farverne til **Normal, Varm** (rødlig) eller **Kold** (blålig).Vælg **Sædvanlig** for at oprette din egen indstilling.

- Sædvanlig farvetone Hvis der vælges Sædvanlig i menuen Farvetone, skal du følge instruktionerne på skærmen for at ændre værdierne for:
  - R-WP (rødt hvidpunkt)
  - G-WP (grønt hvidpunkt)
  - B-WP (blåt hvidpunkt)
  - R-BL (rødt sortniveau)
  - G-BL (grønt sortniveau)

#### • Pixel Plus

Aktiverer eller deaktiverer **Pixel Plus HD**, som finjusterer hver enkelt pixel i overensstemmelse med de omgivende pixels. Dette danner et meget klart high definition-billede.

#### • HD Natural Motion

Nedsætter felt- og linjeflimmer og fremmer jævne bevægelser specielt i film. Indstil niveauet til **Maksimum**, **Minimum** eller **Fra**.

 Dynamisk kontrast Fremhæver kontrasten i billedet, når det ændrer sig på skærmen. Indstil niveauet til Minimum, Middel, Maksimum eller Fra. Middel anbefales.

#### • Støjreduktion

Filtrerer og nedsætter støjen i billedet. Indstil niveauet til **Minimum, Middel**, **Maksimum** eller **Fra**.

#### MPEG artefakt-reduktion Udglatter overgangene i digitale billeder. Slår MPEG artefakt-reduktion Til eller Fra.

- Farveforbedring Gør farverne mere levende og forbedrer opløsningen i detaljer i stærke farver. Indstil niveauet til Minimum, Middel, Maksimum eller Fra.
  - Active Control Korrigerer alle indkommende signaler for at skabe det bedst mulige billede. Slår Active Control **Til** eller **Fra**.
- Lyssensor

Justerer billed- og Ambilight-indstillingerne efter lysforholdene i rummet. Slår lyssensoren **Til** eller **Fra**.

# • Billedformat

Se afsnit 5.3.4 Ændring af billedformat.

#### 5.3.3 Brug af "smart settings"

Ud over at justere billedindstillingerne manuelt kan du bruge "smart settings" til at vælge foruddefinerede billed-, lyd- og Ambilightindstillinger til tv'et.

- Tryk på MENU på fjernbetjeningen, og vælg Tv-menu > Tv-indstillinger > Nulstil smart settings.
- 2. Tryk på ► for at åbne listen.
- Tryk på ▲ eller ▼ for at vælge en af følgende indstillingsmuligheder:
  - Hidtidig

Anvender de manuelt valgte billed,lyd- og Ambilight-indstillinger.

• Standard

Anvender naturlige billed,- lyd- og Ambilight-indstillinger, der egner sig til betingelserne i de fleste dagligstuer.

Livagtig

Anvender klare billed,- lyd- og Ambilightindstillinger, der egner sig til meget lyse omgivelser.

• Film

Anvender dynamiske billed,- lyd- og Ambilight-indstillinger, der egner sig til en komplet filmoplevelse.

4. Tryk på den grønne tast for at gemme dine valg.

#### 5.3.4 Ændring af billedformat

Skift billedformat i overensstemmelse med dit indhold.

 Tryk på 💬 BILLEDFORMAT på fjernbetjeningen. Du kan også trykke på MENU og vælge Tv-menu > Tv-indstillinger > Billede > Billedformat.

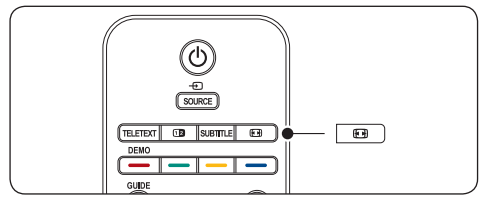

- Tryk på ▲ eller ▼ for at vælge et af følgende billedformater:
- Auto-format (ikke til pc)

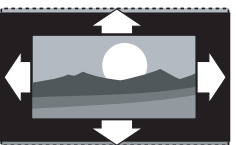

Forstørrer automatisk billedet for at udfylde skærmen. Underteksterne forbliver synlige.

#### Bemærk

Vi anbefaler brug af **Auto-format** af hensyn til minimal forvrængning af skærmbilledet.

• Super-zoom (ikke til HD)

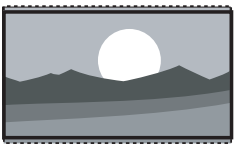

Fjerner med minimal forvrængning de sorte bjælker i siderne på 4:3-udsendelser.

• 4:3 (ikke til HD)

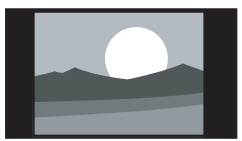

Viser det klassiske 4:3-format.

#### 🖨 Bemærk

Konstant brug af billedformatet **4:3** kan forårsage skærmforvrængning.Vi anbefaler brug af **Auto-format**.

• Filmformat 14:9 (ikke til HD)

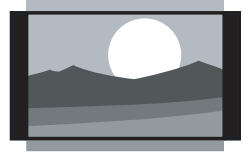

DANSK

Skalerer det klassiske 4:3-format til 14:9.

#### Bemærk

Konstant brug af billedformatet **14:9** kan forårsage skærmforvrængning. Vi anbefaler brug af **Auto-format**.

• Filmformat 16:9 (ikke til HD)

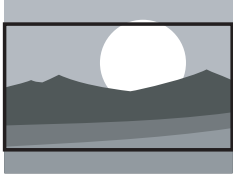

Skalerer det klassiske 4:3-format til 16:9.

Bredformat

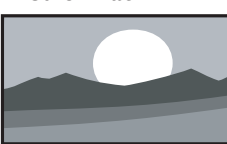

Strækker det klassiske 4:3-format til 16:9

• Ikke skalérbart (kun til HD og pc)

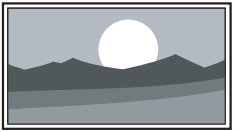

Maksimal skarphed - dog kan der forekomme forvrængning i kanterne. Der kan desuden forekomme sorte bjælker ved visning af billeder fra pc.

#### 5.3.5 Justering af lydindstillinger

Dette afsnit beskriver, hvordan lydindstillingerne justeres.

- Tryk på MENU på fjernbetjeningen, og vælg Tv-menu > Tv-indstillinger > Lyd.
- 2. Tryk på ► for at åbne listen.

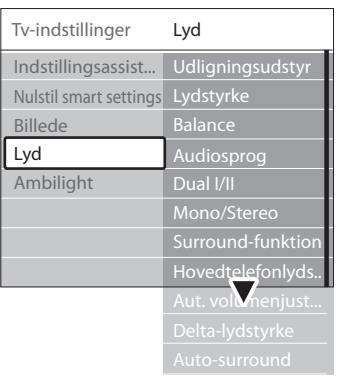

 Tryk på ▲ eller ▼ for at vælge en af følgende indstillingsmuligheder:

#### • Equalizer

Ændrer lydens bas og diskant.Vælg hver bjælke for at ændre en indstilling. Du kan også trykke på farvetasterne for at vælge en foruddefineret equalizer-indstilling:

- **Standard** Equalizeren indstilles til neutral.
- Tale
   Equalizer-indstillingerne optimeres til
   talebaseret lyd.
- Multimedia

Indstillinger optimeret til forskellige lydtyper.

• Musik

Indstillinger optimeret til musik.

Lydstyrke

Ændrer lydstyrken.

#### 🚱 Тір

Du kan aktivere eller deaktivere lydstyrkebjælken, der vises ved ændring af lydstyrken, ved at trykke på **MENU** på fjernbetjeningen og vælge **Tv-menu** > Installering > Foretrukne. Tryk på ► for at åbne listen, og vælg Lydstyrkebjælke til eller Lydstyrkebjælke fra.

#### Balance

Indstiller balancen mellem venstre og højre højttaler, så den stemmer bedst overens med lyttepositionen.

#### Audiosprog

Viser de tilgængelige audiosprog for en digital kanal (ikke tilgængelig for analoge kanaler).

• Dual I/II

Giver, såfremt disse er tilgængelige, mulighed for at vælge mellem to forskellige sprog.

Mono/Stereo

Hvis der udsendes i stereo, kan du vælge mellem mono og stereo.

#### Surround-funktion

Hvis surround-lyd (Virtual Dolby Surround) er tilgængelig, kan du aktivere den her for at få en mere rumlig lydoplevelse.

Hovedtelefonlydstyrke
 Ændrer lydstyrken i tilsluttede
hovedtelefoner.

#### Bemærk

Når der er tilsluttet hovedtelefoner, kan du trykke på **LYDLØS**-knappen på fjernbetjeningen for at slå lyden i tv'ets højttalere fra. Hvis du trykker på knapperne **LYDSTYRKE +/-** aktiveres tv'ets højttalere igen.

 Automatisk volumenjustering Reducerer pludselige lydstyrkeændringer, f.eks. ved skift til reklameblokke, eller når der skiftes fra én kanal til en anden.Vælg Til eller Fra.

#### Delta-lydstyrke

Udligner lydstyrkeforskelle mellem kanaler eller tilsluttede enheder. Du skal skifte til den tilsluttede enhed, før du kan ændre delta-lydstyrken.

#### Auto-surround

Indstiller automatisk tv'et til den bedste surround-tilstand, den pågældende udsendelse måtte muliggøre.Vælg **Til** eller **Fra**.

# 5.4 Justering af Ambilightindstillinger

- Tryk på MENU på fjernbetjeningen, og vælg Tv-menu > Tv-indstillinger > Ambilight.
- 2. Tryk på ► for at åbne listen.

| Tv-indstillinger       | Ambilight   |  |  |
|------------------------|-------------|--|--|
| Indstillingsassist     | Ambilight   |  |  |
| Nulstil smart settings | Lys         |  |  |
| Billede                | Funktion    |  |  |
| Lyd                    | Farve       |  |  |
| Ambilight              | Adskillelse |  |  |
|                        | Balance     |  |  |
|                        |             |  |  |

- Tryk på ▲ eller ▼ for at vælge en af følgende indstillingsmuligheder:
- Ambilight Slår Ambilight Til eller Fra.
- Lys Ændrer Ambilights lysstyrke.
- Funktion

Vælg blandt fire Ambilight-funktioner: Farve, Afslappende, Moderat, Dynamisk. Se afsnit 4.5.1 Ændring af Ambilight-tilstand.

Farve

Vælg en foruddefineret farveindstilling (**Varm hvid, Kold hvid, Blå**), eller opret din egen brugerdefinerede farve.

#### 🖨 Bemærk

Hvis du vil definere din egen farve, skal du vælge **Mætning** først og indstille en høj værdi.Vælg derefter **Palet**, og vælg en værdi mellem 0 og 100.

Adskillelse

Indstiller graden af Ambilight-farve på venstre og højre side af tv'et. **Maksimum**, **Middel, Minimum** og **Fra** kan vælges. Hvis der vælges **Fra**, vises der kun enkeltfarvet Ambilight. Balance

Indstiller Ambilight-styrken på venstre og højre side af tv'et.

#### Forsigtig

For at undgå dårlig fjernbetjeningsmodtagelse skal du undlade at placere dine enheders fjernbetjeningssensorer inden for Ambilights belysningsfelt.

# 5.4.1 Aktivering af Ambilight, når tv'et er i standbytilstand

Når tv'et er i standbytilstand kan du tænde Ambilight for at skabe stemning i lokalet. Ambilight kan kun vise konstant farve i denne tilstand.

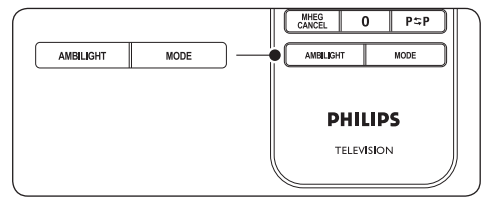

- 1. Tryk på **AMBILIGHT** på fjernbetjeningen, når tv'et er i standbytilstand.
- 2. Tryk gentagne gange på **MODE** for at vælge en af de tilgængelige farver.

## 5.5 Justering af LightGuidelysstyrken

- Tryk på MENU på fjernbetjeningen, og vælg Tv-menu > Installering > Foretrukne > LightGuide-niveau.
- Tryk på ► for at åbne menuen LightGuide-niveau.
- Brug ▲ eller ▼ til at vælge LightGuidelysstyrken:
  - 0: Fra
  - 1:25%
  - **2**: 50%
  - **3**:75%
  - 4: Fuld

- 4. Tryk på **OK** for at bekræfte.
- 5. Tryk på **MENU** for at forlade menuen.

#### 5.6 Skift mellem tilstandene Butik og Hjem

- Tryk på MENU på fjernbetjeningen, og vælg Tv-menu > Installering > Foretrukne > Lokalitet.
- 2. Tryk på ► for at åbne menuen Lokalitet.
- 3. Brug ▲ eller ▼ til at vælge tv-tilstanden:
  - Butik

Indstiller "smart settings" til **Livagtig**, hvilket er ideelt i butiksmiljøer. Mulighederne for at ændre indstillingerne er begrænsede.

• Hjem

Giver hjemmebrugere mulighed for at ændre alle tv-indstillingerne.

- 4. Tryk på **OK** for at bekræfte.
- 5. Tryk på **MENU** for at forlade menuen.

### 5.7 Brug af avancerede tekst-tvfunktioner

Tv'et har en 1.200-siders hukommelse, som lagrer udsendte tekst-tv-sider og -undersider. Tekst-tv-hukommelsen mindsker sideindlæsningstiden.

#### 5.7.1 Valg af tekst-tv-undersider

En tekst-tv-side kan indeholde flere undersider. Undersider vises i en bjælke ved siden af hovedsidens nummer.

- 1. Tryk på TELETEXT på fjernbetjeningen.
- 2. Vælg en tekst-tv-side.
- Tryk på 

   eller ► for at vælge en underside.

#### 5.7.2 Valg af T.O.P.-tekst-tv-udsendelser

Oversigtssider (T.O.P.) i forbindelse med teksttv-udsendelser muliggør spring fra ét emne til et andet uden brug af sidenumre. T.O.P.-tekst-tv udsendes ikke på alle tv-kanaler.

- 1. Tryk på **TELETEXT** på fjernbetjeningen.
- 2. Tryk på INFO.

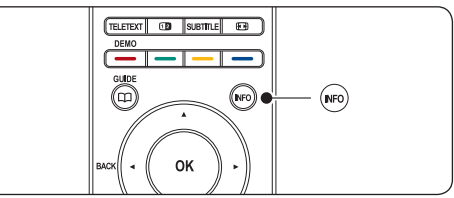

T.O.P.-oversigten vises.

- 3. Brug ◀, ► eller ▲, ▼ til at vælge et emne.
- 4. Tryk på **OK** for at få vist siden.

# 5.7.3 Brug af tekst-tv med dobbeltskærm

Ved aktivering af dobbeltskærmstekst-tv vises kanalen eller din billedkilde i venstre side af skærmen. Tekst-tv vises i højre side.

- Tryk på DOBBELTSKÆRM på fjernbetjeningen for at aktivere dobbeltskærmstekst-tv.
- 2. Tryk på 12 igen for at få vist normalt tekst-tv.
- 3. Tryk på **TELETEXT** for at slå tekst-tv fra.

#### 5.7.4 Søgning i tekst-tv

Spring hurtigt til et emne, der er knyttet til en række sidenumre, eller søg efter bestemte ord på tekst-tv-siderne.

- 1. Tryk på **TELETEXT** på fjernbetjeningen.
- 2. Tryk på **OK** for at fremhæve det første ord eller nummer.
- Tryk på ▲, ▼ eller ◄, ► for at springe til det næste ord eller nummer på siden.
- Tryk på OK for at søge efter en side, der indeholder det fremhævede ord eller nummer.

5. Tryk på ▲, indtil der ikke er fremhævet ord eller numre, for at forlade **Søg**.

#### 5.7.5 Forstørrelse af tekst-tv-sider

Du kan forstørre tekst-tv-siden, så den bliver mere behagelig at læse.

- 1. Tryk på **TELETEXT** på fjernbetjeningen, og vælg en tekst-tv-side.
- 2. Tryk på **OPTION** på fjernbetjeningen for at forstørre den øverste del af siden.

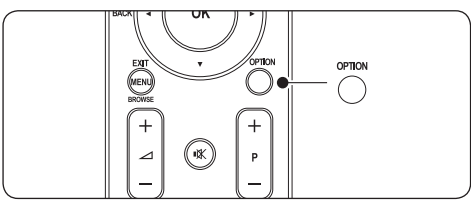

- 3. Tryk på **OPTION** igen for at få vist den forstørrede nederste del af siden.
- Tryk på ▲ eller ▼ for at rulle igennem den forstørrede side.
- 5. Tryk på **OPTION** igen for at vende tilbage til den normale side.

#### 5.7.6 Brug af tekst-tv-menuen

Med valgmulighederne i tekst-tv-menuen kan du få vist skjulte oplysninger, skifte automatisk til undersider og skifte tegnsæt.

- 1. Tryk på **TELETEXT** på fjernbetjeningen.
- 2. Tryk på MENU. Tekst-tv-menuen vises.

| Menu                |        |
|---------------------|--------|
| Afsløre             | Fra    |
| Bladre i undersider | Fra    |
| Sprog               | Gr. II |
|                     |        |

- 3. Tryk på ▲ eller ▼ for at vælge en indstillingsmulighed.
- Afsløre

Skjul eller vis skjulte oplysninger på en side, herunder f.eks. løsninger på gåder eller opgaver.

• Bladre i undersider Hvis den valgte side har undersider, kan du gennemgå undersiderne automatisk.

#### Sprog

Nogle sprog benytter andre tegnsæt. Hvis du bruger et andet sprog, skal du skifte til den relevante sproggruppe for at få vist teksten korrekt.

- 4. Tryk på OK for at ændre en indstilling:
- 5. Tryk på **MENU** for at forlade **Tekst-tv**menuen.
- 6. Tryk på TELETEXT for at slå tekst-tv fra.

# 5.7.7 Brug af digitale teksttjenester (kun Storbritannien)

Visse digitale tv-kanaler i Storbritannien (f.eks. BBC1) udsender dedikeret digital tekst eller interaktive tjenester. Disse tjenester fungerer som normalt tekst-tv bortset fra, at der her også kan navigeres med tal-, farve- og navigationstasterne.

- 1. Tryk på TELETEXT på fjernbetjeningen.
- Tryk på ▲, ▼ eller ◀, ► for at vælge eller fremhæve emner.
- 3. Tryk på en af farvetasterne for at vælge en indstillingsmulighed.
- 4. Tryk på **OK** for at bekræfte eller aktivere.
- Tryk på MHEG Cancel for at annullere digitale teksttjenester eller interaktive tjenester.

#### Forsigtig

Digitale teksttjenester er blokeret, når der udsendes undertekster, og **Undertekst** til er indstillet i menuen **Muligheder** som beskrevet i afsnit 5.9 Undertekster.

#### 5.7.8 Brug af tekst-tv 2.5

Hvis tv-kanalen udsender tekst-tv 2.5, opnås der mulighed for flere farver og bedre grafik end ved normalt tekst-tv. Tekst-tv 2.5 er aktiveret som standard.

- Tryk på MENU på fjernbetjeningen, og vælg Tv-menu > Installering > Foretrukne > Tekst-tv 2.5.
- 2. Tryk på ► for at åbne listen.
- 3. Vælg Til eller Fra.
- 4. Tryk på **OK** for at ændre indstillingen.

#### 5.8 Oprettelse af favoritlister

Brug listen **Alle kanaler**, eller opret din egen favoritliste med dine foretrukne tv-kanaler og radiostationer. Hvert familiemedlem kan oprette sin egen favoritliste.

#### 5.8.1 Valg af en favoritliste

 Tryk på OK på fjernbetjeningen. Du kan også trykke på MENU og vælge Kanalliste. Hvis der er tale om en ny installation, vises listen Alle kanaler.

| Alle kanaler |                      |  |  |  |
|--------------|----------------------|--|--|--|
|              |                      |  |  |  |
|              | EXT 3                |  |  |  |
|              | HDMI                 |  |  |  |
| Α            | 1 Analoge kanaler 1  |  |  |  |
|              | 2 Digitale kanaler 1 |  |  |  |
|              | 3 Digitale kanaler 2 |  |  |  |
| े            | 4 Radiokanaler 1     |  |  |  |
|              |                      |  |  |  |
| •            | Vælg liste 🌑         |  |  |  |

Hvis der ikke er tale om en ny installation, vises den senest valgte favoritliste.

- 2. Tryk på den røde tast for at få vist alle favoritlister.
- 3. Tryk på ▲ eller ▼ for at vælge en liste.
- 4. Tryk på **OK**. Den valgte favoritliste vises.
- 5. Tryk på **OK** igen for at afslutte.

#### 5.8.2 Oprettelse af en favoritliste

- 1. Tryk på **OK** på fjernbetjeningen. Den senest valgte liste vises.
- 2. Tryk på den røde tast for at få vist alle favoritlisterne.
- 3. Tryk på ▲ eller ▼ for at vælge en liste.
- 4. Tryk på OK.
- Tryk på den grønne tast for at skifte til tilstanden **Redigér**. Den valgte liste viser en komplet kanalliste.
- 6. Tryk på ▲ eller ▼ for at fremhæve en kanal.
- Tryk på OK for at markere (eller afmarkere) den fremhævede kanal. Kanalen føjes til (eller fjernes fra) den valgte liste.
- Tryk på den grønne tast igen for at afslutte tilstanden **Redigér**. Den ændrede kanalliste vises igen.

#### 5.8.3 Valg af en kanal fra en favoritliste

- 1. Tryk på **OK** på fjernbetjeningen. Den senest åbnede kanalliste vises.
- 2. Brug ▲ eller ▼ til at fremhæve en kanal.
- Tryk på OK. Tv'et skifter til den pågældende kanal.

#### 🚱 Тір

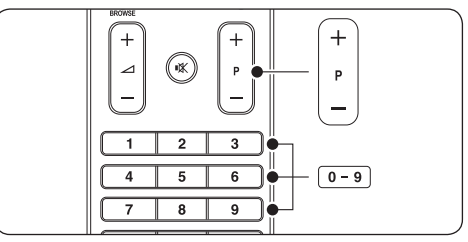

- Tryk på PROGRAM (P) +/- på fjernbetjeningen for at gennemsøge kanalerne på din favoritliste.
- Du kan vælge kanaler, der ikke er med på din liste, ved at trykke på taltasterne.

# 5.9 Brug af elektronisk programoversigt (EPG)

EPG viser en programoversigt på skærmen over planlagte digitale tv-programmer. Denne guide er ikke tilgængelig i forbindelse med analoge kanaler. Man kan navigere, vælge og få vist programmerne efter tid, titel eller genre.

Der er to typer EPG, "**Now and Next**" og "**7 or 8 day**". "**Now and Next**" er altid tilgængelig, mens "**7 or 8 day**" kun findes i visse lande.

I EPG-menuen kan du:

- Få vist en liste over de digitale programmer, der udsendes i øjeblikket
- Få vist forestående programmer
- Gruppere programmer efter genre
- Indstille påmindelser ved programstart
- Definere foretrukne EPG-kanaler

# 5.9.1 Aktivering af elektronisk programoversigt (EPG)

#### Bemærk

Første gang du bruger EPG, bliver du muligvis bedt om at foretage en opdatering. Hvis det skulle være tilfældet, skal du følge instruktionerne på skærmen.

1. Tryk på 💭 GUIDE på fjernbetjeningen.

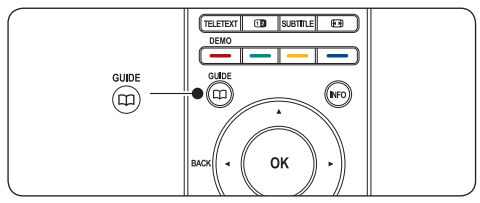

Du kan også trykke på **MENU** og vælge **Programmets vejledn**.

Følgende EPG-typer vises:

#### "Now and Next"

Der vises detaljerede oplysninger om det aktuelle program.

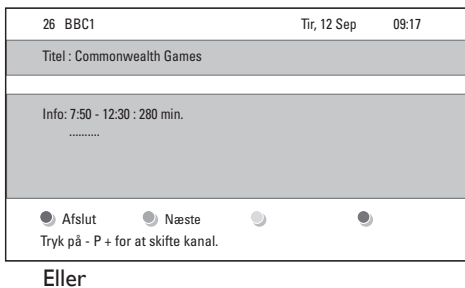

#### "7 or 8 day"

Det kan tage nogen tid at hente **"7 or 8 day"-EPG-**data. Når dataene er hentet, vises en liste over tv-programmer.

| Program      | Tir, 12 Sep |                   |        |                   |
|--------------|-------------|-------------------|--------|-------------------|
|              | Omkri       | ng 09:55 Næste    |        | e                 |
| BBC ONE      | 07:50       | Commonwealth      | 12:30  | Commonwealth      |
| BBC TWO      | 09:50       | Tweenies          | 10:15  | Something Special |
| five         | 09:00       | The Wright Stuff  | 10:30  | Trisha Goddard    |
| BBC THREE    | 05:32       | This is BBC THREE | 12:00  | This is BBC THREE |
| BBC FOUR     | 05:32       |                   | 12:00  |                   |
| abc1         | 09:20       | Moonlighting      | 10:15  | Daddio            |
| Husk         |             | • Se              | Gå til | Info              |
| 13:50 Anasta |             | isia              | 0010 - | EEN               |

- 2. Brug farvetasterne på fjernbetjeningen til at aktivere de tilgængelige handlinger:
  - Næste Viser oplysninger om det næste program.
  - Husk Markerer et program som en påmindelse.
  - Se Se eller lyt til et aktuelt program.
  - Gå til... Springer til den næste eller foregående dag.
  - Info Hvis disse er tilgængelige, vises oplysninger om et valgt program.
- 3. Tryk på 💭 GUIDE for at afslutte EPG.

DANSK

#### 5.9.2 Mere om EPG-typen "7 or 8 day"

Søgning efter genre, fastlæggelse af påmindelser og flere funktioner er tilgængelige via menuen Programguide.

- 1. Tryk på 📺 GUIDE på fjernbetjeningen.
- 2. Tryk på **MENU** på fjernbetjeningen. Menuen **Programmet vejledn.** vises.

| Programm. vejledn.  | Hvad er det ?         |
|---------------------|-----------------------|
| Hvad er det ?       | 12:30 South Today     |
| Søge efter genre    | 11:50 Working Lunch   |
| Fastlagt påmindelse | 11:55 Melrose Place   |
| Foretrukne EPG-kan. | 13:00 In aller Freund |
| Modtage EPG-data    |                       |
|                     |                       |

- Tryk på ▲ eller ▼ for at vælge et menupunkt.
- 4. Tryk på ► for at starte.
- 5. Tryk på ▲ eller ▼ for at vælge.
- 6. Tryk på **OK** eller den grønne tast for at aktivere valget.
- 7. Tryk på 🗰 GUIDE for at afslutte EPG.

#### Bemærk

Det er kun de kanaler, som er markeret som foretrukne EPG-kanaler, der vises i menuen **Programmets vejledn**.

#### 5.10 Brug af timere og børnesikring

Dette afsnit beskriver, hvordan du kan tænde og slukke for tv'et på bestemte tidspunkter, og hvordan børnesikring fungerer.

# 5.10.1 Automatisk omskiftning af tv'et til standby (indslumringstimer)

Indslumringstimer sætter tv'et i standbytilstand efter et foruddefineret tidsrum.

- Tryk på MENU på fjernbetjeningen, og vælg Tv-menu > Muligheder > Indslumringstimer.
- Tryk på ► for at åbne Indslumringstimer-bjælken.
- Tryk på ▲ eller ▼ for at indstille indslumringstiden. Tiden kan være op til 180 minutter i trin à fem minutter.

Hvis tiden indstilles til nul minutter, er indslumringstimeren deaktiveret.

4. Tryk på **OK** for at aktivere Indslumringstimer.

#### Bemærk

Du kan til enhver tid slukke tv'et tidligere eller nulstille indslumringstimeren under nedtællingen.

#### 5.10.2 Automatisk tænding af tv'et (Timer til)

Timer til tænder tv'et på en bestemt kanal på et bestemt tidspunkt fra standby.

- Tryk på MENU på fjernbetjeningen, og vælg Tv-menu > Muligheder > Timer til.
- 2. Tryk på ► for at åbne menuen **Timer til**.
- Brug ▲ eller ▼, ◄ eller ► til at vælge menupunkterne og indstille en kanal, ugedag, frekvens og starttid.
- 4. Tryk på **OK** for at bekræfte.
- 5. Tryk på **MENU** for at forlade menuen.

#### 🚱 Tip

Hvis du vil deaktivere Timer til, skal du vælge **Fra** i menuen **Timer til**.

#### 5.10.3 Låsning af tv-kanaler eller tilsluttede enheder (børnesikring)

Lås tv-kanaler eller tilsluttet udstyr med en firecifret kode for at forhindre børn i at se uegnet indhold.

#### Sådan indstilles eller ændres børnesikringskoden

- Tryk på MENU på fjernbetjeningen, og vælg Tv-menu > Muligheder > Indstil kode eller Ændre kode.
- 2. Tryk på ► for at åbne kodeopsætningen.
- Indtast koden ved hjælp af taltasterne. Menuen Muligheder vises igen sammen med en bekræftelsesmeddelelse om, at koden er oprettet eller ændret.

#### 🚱 Tip

Hvis du glemmer koden, kan du indtaste "8888" for at tilsidesætte alle eksisterende koder.

# DANSK

#### Sådan åbnes menuen Børnesikring

- Tryk på MENU på fjernbetjeningen, vælg Tv-menu > Muligheder > Børnesikring, og tryk på ► for at indtaste koden.
- 2. Indtast koden ved hjælp af taltasterne.

# Sådan låses eller oplåses alle kanaler og tilsluttede enheder

- 1. I menuen **Børnesikring** skal du vælge Lås eller Lås op.
- 2. Tryk på OK.

# Sådan låses et program eller alle kanaler fra et bestemt tidspunkt

1. I menuen **Børnesikring** skal du vælge **Personlig lås**.

| Børnesikring  | Personlig lås     |
|---------------|-------------------|
| Lås           | Lås efter         |
| Personlig lås | Kanallås          |
| Lås op        | Forældrevurdering |
|               |                   |

- Tryk på ► for at åbne menuen Personlig lås.
- Tryk på ► igen for at åbne menuen Lås efter.
- 4. Vælg Til for at aktivere Timer lock.
- 5. Tryk på ◀.
- 6. Vælg Tid.
- 7. Tryk på ►.
- Indtast klokkeslættet med ▲ eller ▼ og ►.
- 9. Tryk på OK.

# Sådan låses en eller flere kanaler og tilsluttede enheder

- I menuen Børnesikring skal du vælge Personlig lås.
- 2. Tryk på ► for at starte.
- 3. Tryk på ▲ eller ▼ for at vælge Kanallås.
- 4. Tryk på ►.

- Tryk på ▲ eller ▼ for at vælge kanalen eller enheden, der skal låses eller låses op.
- Ved hvert enkelt valg skal du trykke på OK for at låse kanalen eller enheden eller låse den op.

#### Sådan indstilles forældrevurderinger

Visse digitale tv-stationer har aldersgrænser på deres programmer. Du kan indstille tv'et til kun at vise programmer med aldersgrænser, som egner sig til dit barn.

- 1. I menuen **Børnesikring** skal du vælge **Personlig lås**.
- 2. Tryk på ► for at starte.
- Tryk på ▲ eller ▼ for at vælge Forældrevurdering.
- 4. Tryk på ►.
- 5. Tryk på ▲ eller ▼ for at vælge en aldersgrænse.
- 6. Tryk på **Menu** for at forlade menuen **Børnesikring**.

#### 5.11 Brug af undertekster

Undertekster kan aktiveres for hver enkelt tv-kanal. Undertekster udsendes via tekst-tv eller digitale DVB-T-udsendelser. Ved digitale udsendelser er der desuden mulighed for at vælge et foretrukket undertekstsprog.

# 5.11.1 Aktivering af undertekster på analoge tv-kanaler

- 1. Vælg en analog tv-kanal.
- 2. Tryk på TELETEXT på fjernbetjeningen.
- 3. Indtast det trecifrede sidenummer på undertekstsiden.
- 4. Tryk på TELETEXT for at slå tekst-tv fra.
- Tryk på MENU på fjernbetjeningen, og vælg Tv-menu > Muligheder > Undertekst.
- 6. Tryk på ► for at åbne listen.

| Tv-menu          | Muligheder         |
|------------------|--------------------|
| Tv-indstillinger | Undertekst         |
| Muligheder       | Undertekstsprog    |
| Installering     | Indslumringstimer  |
| Opgrad software  | Børnesikring       |
|                  | Indstil/Ændre kode |
|                  | Timer Til          |
|                  | Fælles interface   |
|                  | Demo               |

- Tryk på ▲ eller ▼ for at vælge Til og få vist undertekster altid eller Til ved tavs lyd for kun at få vist undertekster, når lyden er dæmpet med tasten K på fjernbetjeningen.
- 8. Tryk på **OK** for at vende tilbage til menuen **Muligheder**.

#### Bemærk

Du skal gentage denne procedure for at aktivere undertekster på hver enkelt analoge kanal.

# 5.11.2 Aktivering af undertekster på digitale tv-kanaler

Gentag trin 5 til 8 i afsnit 5.11.1 Aktivering af undertekster på analoge tv-kanaler.

#### 5.11.3 Valg af undertekstsprog på digitale tv-kanaler

#### Bemærk

Hvis du vælger et undertekstsprog på en digital tv-kanal som beskrevet nedenfor, vil det foretrukne undertekstsprog, der er indstillet i menuen **Installering**, midlertidigt blive tilsidesat.

- Tryk på MENU på fjernbetjeningen, og vælg Tv-menu > Muligheder > Undertekstsprog.
- Tryk på ► for at åbne listen over tilgængelige sprog.
- Tryk på ▲ eller ▼ for at vælge et undertekstsprog.
- 4. Tryk på OK.

# 5.12 Se fotos, og lyt til musik

Tilslut en ekstern USB-enhed, og få vist billeder (kun JPEG-format), eller lyt til musik (kun MP3format eller lineære PCM-formater).

#### Bemærk

Philips kan ikke holdes ansvarlig, hvis USBenheden ikke understøttes, ligesom Philips ikke påtager sig nogen hæftelse for skader eller datatab.

#### 5.12.1 Tilslutning af USB-enheden

Tilslut USB-enheden til USB-porten på siden af tv'et, mens tv'et er tændt. Hovedmenuen vises automatisk, og navnet på USB-enheden fremhæves ved siden af **Multimedia**.

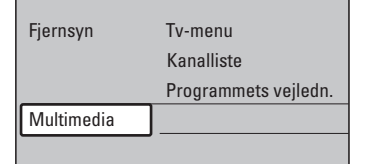

#### 🖨 Bemærk

Se afsnit 7.1 Oversigt over tilslutninger for at få en beskrivelse af tilslutningerne på siden, herunder bl.a. USB-porten.

#### 5.12.2 Afbrydelse af USB-enheden

#### Forsigtig

For at undgå at beskadige USB-enheden skal du altid følge nedenstående procedure ved afbrydelse.

- 1. Tryk på **MENU** på fjernbetjeningen for at lukke menuen **Multimedia**.
- 2. Vent fem sekunder, før du afbryder USB-enheden.

#### 5.12.3 Visning af dine fotos

 Efter at have tilsluttet USB-enheden til tv'et skal du trykke på ► for at åbne menuen Multimedia. Billede fremhæves.

| USB       | Billede       |
|-----------|---------------|
| 🗂 Billede | 🗂 Afrika_2001 |
| 🗂 Musik   | 📫 Paris_2006  |
|           | 🖸 My_car.jpg  |
|           | 🖸 Jean.jpg    |
|           | 🖸 Mary.jpg    |

- 2. Tryk på ► for at åbne mappen **Billede**.
- Tryk på ▲ eller ▼ for at vælge et billede eller et billedalbum på USB-enheden.

| Billede                                                                                                    | Afrika_2001    |
|----------------------------------------------------------------------------------------------------|----------------|
| 🗂 Afrika_2001                                                                                                    | 🖸 Kenya.jpg    |
| Paris_2005                                                                                                    | 🖸 Congo.jpg    |
| 🖸 My_car.jpg                                                                                                    | 🖸 Victoria.jpg |
| 🖸 Jean.jpg                                                                                                    | 🖸 Dakar.jpg    |
| 🖸 Mary.jpg                                                                                                    | 🖸 Cairo.jpg    |
|                                                                                                    |                |
|                                                                                                    |                |
| Afrika_2001                                                                                                    | Afrika_2001    |
| Afrika_2001                                                                                                    | Afrika_2001    |
| Afrika_2001                                                                                                    | Afrika_2001    |
| Afrika_2001           Image: Market Alpha           Image: Market Alpha           Image: Markt Alpha | Afrika_2001    |
| Afrika_2001           Afrika_2001           Afrika_2001           Afrika_2001           Congo.jpg           Victoria.jpg           Dakar.jpg                                                                                                    | Afrika_2001    |

- Tryk på OK for at få vist billedet eller igangsætte et diasshow med billederne i albummet.
  - Tryk på OK for at holde pause i diasshowet. Tryk på OK igen for at genstarte.
  - Tryk på en af de fire farvetaster på fjernbetjeningen for at udføre den tilsvarende handling, som vises nederst på skærmen.
  - Tryk på den blå tast for at stoppe diasshowet og få vist flere funktioner. Hvis funktionsbjælken forneden forsvinder, skal du trykke på en af farvetasterne for at få den vist igen.
- Tryk på ◀, og vælg et andet billede eller et andet album.

#### Indstillinger for diasshow

 Ingen detaljer/Flere detaljer
 Viser billednavnet, datoen, størrelsen og det næste billede i diasshowet. Overgange

Viser listen over mulige overgange mellem billederne. Tryk på ▲ eller ▼ for at vælge, og tryk på **OK** for at aktivere.

- Billedfrekvens Indstiller tidsforsinkelsen mellem billedovergange: Lille, Middel eller Lang tid.
- Rotér Roterer et billede.
- Zoom Viser en liste over tilgængelige zoomforstørrelser.
- Start show/Stop show Starter og standser et diasshow.

# 5.12.4 Visning af billeder som thumbnails (miniaturer)

Med thumbnails kan du få vist billedalbum i et oversigtsformat.

- 1. Vælg et billedalbum.
- 2. Tryk på ► for at åbne billedlisten.
- 3. Tryk på den grønne tast.
- Tryk på ▲ eller ▼, ◄ eller ► for at fremhæve et billede.
- 5. Tryk på **OK** for at få vist billedet.
- 6. Tryk på ◀ for at vende tilbage til thumbnail-oversigten.
- 7. Tryk på den grønne tast igen for at vende tilbage til billedlisten.

#### 5.12.5 Lyt til musik

- Efter at have tilsluttet USB-enheden til tv'et skal du trykke på ► for at åbne menuen Multimedia.
- Vælg Musik, og tryk derefter på ► for at åbne mappen Musik.
- Tryk på ▲ eller ▼ for at vælge en sang eller et musikalbum.

4. Tryk på **OK** for at afspille den valgte sang eller det valgte album.

#### Musikindstillinger

- Ingen detaljer/Flere detaljer Viser filnavnet.
- Repeat one/all Gentager en sang eller et album.
- Shufflefunktion Afspiller sange i tilfældig rækkefølge.

#### 5.12.6 Visning af et diasshow med musik

Du kan få vist et diasshow bestående af dine gemte billeder med tilhørende baggrundsmusik.

- Vælg først et musikalbum, og tryk derefter på OK.
- 2. Vælg et album, der skal vises, og tryk derefter på **OK**.

## 5.13 Lyt til digitale radiokanaler

Hvis digital udsendelse er til rådighed, bliver digitale radiokanaler indstillet under installationen. Hvis du vil ændre radiokanalernes rækkefølge, skal du læse afsnit 6.5 Ændring af kanalernes rækkefølge.

- 1. Tryk på **OK** på fjernbetjeningen. Menuen **Alle kanaler** vises.
- 2. Brug taltasterne til at vælge en radiokanal.
- 3. Tryk på OK.

# 5.14 Opdatering af tv-softwaren

Philips arbejder hele tiden på at forbedre produkterne, og vi anbefaler på det kraftigste, at du opdaterer tv-softwaren, når opdateringer er tilgængelige. Tilgængelighed fremgår på www.philips.com/support.

# 5.14.1 Kontrollér din aktuelle softwareversion

 Tryk på MENU på fjernbetjeningen, og vælg Tv-menu > Opdatering af software > Aktuel softwareinformation.

#### 5.14.2 Kontrollér, om softwareopdateringer er tilgængelige

Philips udsender regelmæssigt meddelelser digitalt og bekendtgør, når nye softwareopdateringer er tilgængelige:

 Tryk på MENU på fjernbetjeningen, og vælg Tv-menu > Opdatering af software > Annonce.

# 5.14.3 Opdatering af software (digitale udsendelser)

Hvis du bruger digitale udsendelser (DVB-T), modtager dit tv automatisk softwareopdateringer. Hvis du modtager en besked på skærmen, om at du skal opdatere din software:

- Vælg **Nu** (anbefales) for at opdatere softwaren med det samme.
- Vælg Senere for at blive påmindet om opdateringen senere.
- Vælg Afbryd for at forlade opdateringen (anbefales ikke). Hvis du annullerer opdateringen, kan du opdatere softwaren manuelt ved at trykke på MENU og vælge Tv-menu > Opdatering af software > Lokale opdateringer. Følg instruktionerne på skærmen.

#### 5.14.4 Opdatering af software (analoge udsendelser)

#### Bemærk

Før du udfører denne procedure, skal du sørge for:

- At du har tid til at gennemføre hele opdateringen.
- At du har en USB-enhed med mindst 64 MB lagerplads.
- At du har adgang til en computer med en USB-port og internetadgang.
- Tryk på MENU på fjernbetjeningen, og vælg Tv-menu > Opdatering af software > Opdaterings-assistent.
- 2. Vælg Start nu.
- Isæt USB-enheden, og tryk på den grønne tast. En id-fil kopieres til USB-enheden.
- 4. Tryk på den grønne tast for at afslutte.
- 5. Slut USB-enheden til computeren.
- På computeren skal du åbne USB-enheden og dobbeltklikke på HTML-filen "Update".
- 7. Følg instruktionerne på skærmen for at færdiggøre opdateringen.

# 6 Installation af kanaler

Første gang du konfigurerer dit tv, bliver du bedt om at vælge et passende menusprog og om at udføre automatisk installation af alle tv-kanaler og digitale radiokanaler (hvis sådanne er tilgængelige).

Dette kapitel indeholder instruktioner om geninstallation af kanaler samt om andre nyttige funktioner til installation af kanaler.

### Bemærk

Geninstallation af kanaler ændrer listen **Alle kanaler**.

# 6.1 Automatisk installation af kanaler

Dette afsnit beskriver, hvordan der søges efter og lagres kanaler automatisk. Instruktionerne gælder både analoge og digitale kanaler.

### Trin 1 Vælg dit menusprog

#### Bemærk

Gå til Trin 2 Vælg dit land, hvis dine sprogindstillinger er korrekte.

 Tryk på MENU på fjernbetjeningen, og vælg Tv-menu > Installering > Sprog > Menusprog.

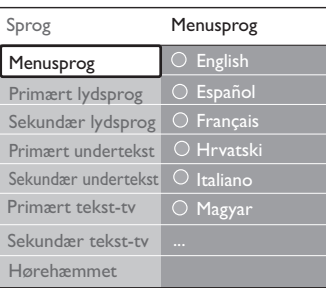

- Tryk på ► for at gå ind i menuen Menusprog.
- 3. Tryk på ▲ eller ▼ for at vælge dit sprog.
- 4. Tryk på **OK** for at bekræfte.

| Installering         | Sprog               |
|----------------------|---------------------|
| Sprog                | Menusprog           |
| Tidszone             | Primært lydsprog    |
| Kanalinstallation    | Sekundær lydsprog   |
| Foretrukne           | Sekundær lydsprog   |
| Tilslutninger        | Sekundær undertekst |
| Fabriksindstillinger | Primært tekst-tv    |
|                      | Sekundær tekst-tv   |

- Ud over menusproget kan du konfigurere følgende sprogindstillinger via menuen Sprog (kun digitale kanaler):
- Primært/sekundær lydsprog Vælg primære og sekundære lydsprog til de digitale kanaler.
- Primært/sekundær undertekst Vælg primære og sekundære sprog til undertekster til de digitale kanaler.
- Primært/sekundær tekst-tv Vælg primære og sekundære sprog til tekst-tv til de digitale kanaler.

#### Hørehæmmet

Vælg **Til** for at få vist undertekster med primært og sekundært lydsprog.

#### Trin 2 Vælg dit land

Vælg det land, du befinder dig i. Tv'et installerer og ordner kanalerne i overensstemmelse med dit land.

#### Bemærk

Gå til Trin 3 Vælg Antenne eller Kabel, hvis dine landeindstillinger allerede er korrekte.

- 1. I menuen **Installering** skal du trykke på ▼ for at vælge **Kanalinstallation**.
- Tryk på ► for at åbne listen.
   Auto-installation er fremhævet.
- 3. Tryk på ► for at vælge **Start nu.**
- 4. Tryk på **OK** for at bekræfte.
- 5. Tryk på ▲ eller ▼ for at vælge dit land.
- 6. Tryk på Næste.

#### Trin 3 Vælg Antenne eller Kabel (kun DVB-C)

#### Bemærk

Denne indstilling vises kun, hvis dit land understøtter DVB-C (Digital Video Broadcasting-Cable). Gå til Trin 4 Installation af kanaler, hvis DVB-C ikke er tilgængelig i dit land.

 Tryk på ▲ eller ▼ for at vælge Antenne eller Kabel.

Valg af **Antenne** installerer kanaler, der er tilgængelige via DVB-T (Digital Video Broadcasting-Terrestrial). Valg af **Kabel** installerer kanaler, der er tilgængelige via DVB-C.

2. Tryk på Næste.

#### Trin 4 Installation af kanaler

Tv'et søger efter og lagrer samtlige tilgængelige digitale og analoge tv-kanaler samt alle tilgængelige digitale radiokanaler.

ADVARSEL

Hvis du vælger Kabel i Trin 3 Vælg Antenne eller Kabel, bliver en menu med Indstillinger tilgængelig. Lad indstillingerne være uændrede, medmindre din DVB-C-udbyder oplyser værdier for Netværksfrekvens, Netværks-ID eller Symbolhastighed. Bemærk, at hvis indstillingen Frekvensscanning sættes på Fuld, kan det udvide installationstiden betydeligt.

- 1. Tryk på **Start** for at starte installationen. Installationen kan tage et par minutter.
- 2. Når den er afsluttet, skal du trykke på Afslut for at vende tilbage til menuen Installation.
- 3. Tryk på **MENU** for at forlade menuen.

#### Bemærk

Hvis du har adgang til DVB-T og DVB-C og vil have vist kanaler fra begge netværk, skal du udføre kanalinstallationen to gange – én gang for DVB-T og én gang for DVB-C. Efter installation skal du skifte mellem kanalerne, sådan som det er beskrevet

i Afsnit 4.3 Adgang til DVB-C- og DVB-Tkanalnetværk.

## 🚱 Тір

Når der bliver fundet digitale tv-kanaler, kan der forekomme tomme kanalnumre i oversigten over installerede kanaler. Du kan omdøbe, flytte rundt på eller fjerne gemte kanaler. Se Afsnit 6.5 Omplacering af kanaler.

# 6.2 Manuel installation af kanaler

Dette afsnit beskriver, hvordan du kan søge efter og lagre analoge tv-kanaler manuelt.

#### Trin 1 Vælg dit system

#### Bemærk

Gå til Trin 2 Søg efter, og gem nye tv-kanaler, hvis dine systemindstillinger er korrekte.

 Tryk på MENU på fjernbetjeningen, og vælg TV-menu > Installering > Kanalinstallation > Analog: manuel installering.

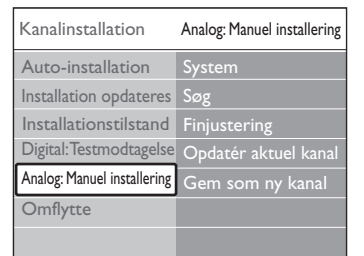

- Tryk på ► for at gå ind i menuen Kanalinstallation. System er fremhævet.
- 3. Tryk på ► for at åbne listen **System**.
- Tryk på ▲ eller ▼ for at vælge dit land eller din region.
- 5. Tryk på ◀ for at vende tilbage til menuen **Kanalinstallation**.

#### Trin 2 Søg efter, og gem nye tv-kanaler

- Tryk på MENU på fjernbetjeningen, og vælg Tv-menu > Installering > Kanalinstallation > Analog: Manuel installering > Søg.
- 2. Tryk på ► for at åbne menuen Søg.
- Tryk på den røde tast, og brug taltasterne på fjernbetjeningen til manuelt at indtaste den trecifrede frekvens. Du kan også trykke på den grønne tast for at søge efter den næste kanal automatisk.
- 4. Tryk på ∢, når den nye kanal er fundet.
- 5. Vælg **Gem som ny kanal** for at gemme den nye kanal under et nyt kanalnummer.
- 6. Tryk på ► for at gennemføre.
- 7. Tryk på OK. Udført vises.
- 8. Tryk på **MENU** for at forlade menuen.

#### 6.2.1 Finjustering af analoge kanaler

Du kan finjustere analoge kanaler manuelt, hvis modtagekvaliteten er dårlig.

- Tryk på MENU på fjernbetjeningen, og vælg Tv-menu > Installering > Kanalinstallation > Analog: Manuel installering > Finjustering.
- Tryk på ► for at åbne menuen Finjustering.
- 3. Tryk på ▲ eller ▼ for at justere frekvensen.
- 4. Tryk på ◀, når du er færdig.
- Vælg Opdatér aktuel kanal for at lagre den finjusterede kanal under det aktuelle kanalnummer.
- 6. Tryk på ► for at gennemføre.
- 7. Tryk på OK. Udført vises.
- 8. Tryk på **MENU** for at forlade menuen.

## 6.3 Omdøbning af kanaler

 Tryk på MENU på fjernbetjeningen, og vælg Tv-menu > Installering >

#### Kanalinstallation > Omplacér.

- 2. Tryk på  $\blacktriangleright$  for at åbne listen **Omplacér**.
- Tryk på ▲ eller ▼ på listen Omplacér for at vælge kanalen, du vil omdøbe.
- 4. Tryk på den røde tast.
- Tryk på < og ► for at vælge tegn eller</li>
   ▲ og ▼ for at ændre tegnene. Mellemrum, tal (0-9) og andre specialtegn findes mellem z og A.
- 6. Tryk på den grønne tast eller **OK** for at afslutte.

#### 🚱 Тір

Slet alle tegnene ved at trykke på den gule tast. Slet kun det fremhævede tegn ved at trykke på den blå tast.

# 6.4 Afinstallation eller geninstallation af kanaler

Du kan afinstallere en lagret kanal eller geninstallere en afinstalleret kanal.

- Tryk på MENU på fjernbetjeningen, og vælg Tv-menu > Installering > Kanalinstallation > Omplacér.
- 2. Tryk på ► for at åbne listen **Omplacér**.
- Tryk på ▲ eller ▼ for at vælge kanalen, der skal afinstalleres eller geninstalleres.
- 4. Tryk på den grønne tast for at afinstallere eller geninstallere kanalen.
- 5. Tryk på **MENU** for at forlade menuen.

# 6.5 Omplacering af kanaler

- Tryk på MENU på fjernbetjeningen, og vælg Tv-menu > Installering > Kanalinstallation > Omplacér.
- 2. Tryk på ► for at åbne listen **Omplacér**.
- Tryk på ▲ eller ▼ for at vælge kanalen, der skal omplaceres.
- 4. Tryk på den gule tast for at flytte kanalen

opad på listen, eller tryk på den blå tast for at flytte kanalen nedad på listen.

5. Tryk på **MENU** for at forlade menuen.

# 6.6 Manuel opdatering af kanallisten

Hvis tv'et befinder sig i standbytilstand, foretages der en opdatering hver morgen. Denne opdatering sammenligner de kanaler, der er lagret i tv'et, med de kanaler, der kan modtages. Hvis en kanal er utilgængelig, fjernes den automatisk fra kanallisten. Ud over den automatiske opdatering kan du også opdatere kanallisten manuelt.

- Tryk på MENU på fjernbetjeningen, og vælg Tv-menu > Installering > Kanalinstallation > Installation opdateres.
- 2. Tryk på ► for at åbne menuen Installation opdateres. Start nu fremhæves.
- 3. Tryk på OK.
- Tryk på den grønne tast for at starte opdateringen. Dette kan tage nogle få minutter.
- 5. Når opdateringen er gennemført, skal du trykke på den røde tast for at vende tilbage til menuen **Kanalinstallation**.
- 6. Tryk på **MENU** for at forlade menuen.

#### 6.7 Test af digital modtagelse

Hvis du ser digitale udsendelser, kan du kontrollere kvaliteten og signalstyrken på de digitale kanaler. Dette giver dig mulighed for at flytte og kontrollere din antenne eller parabol.

- Tryk på MENU på fjernbetjeningen, og vælg Tv-menu > Installering > Kanalinstallation > Digital: Testmodtagelse.
- Tryk på ► for at åbne menuen Digital: Testmodtagelse.

- 4. Tryk på den grønne tast for at starte testen automatisk, eller indtast frekvensen på den kanal, du vil afprøve, manuelt. Hvis signalkvaliteten og -styrken er dårlig, skal du flytte antennen eller parabolen og teste igen.
- 5. Når du er færdig, skal du trykke på den gule tast for at gemme frekvensen.
- 6. Tryk på den røde tast for at vende tilbage til menuen **Kanalinstallation**.
- 7. Tryk på **MENU** for at forlade menuen.

#### Bemærk

Hvis du har yderligere problemer med modtagelsen af dine digitale programmer, skal du kontakte en specialist.

#### 6.8 Start af demo

- Tryk på den røde tast på fjernbetjeningen. Du kan også trykke på MENU på fjernbetjeningen og vælge Tv-menu > Muligheder > Demo.
- 2. Tryk på ► for at åbne menuen **Demo**.
- 3. Vælg en demo, og tryk på OK.
- 4. Tryk på den røde tast for at afslutte.

## 6.9 Nulstilling af tv'et til fabriksindstillingerne

Nulstilling af tv'et til fabriksindstillingerne gendanner de billed- og lydindstillinger, der er foretaget som standard. Indstillingerne for kanalinstallation forbliver uændrede.

- Tryk på MENU på fjernbetjeningen, og vælg Tv-menu > Installering > Fabriksindstilling.
- Tryk på ► for at åbne menuen Fabriksindstilling. Genindstil fremhæves.
- Tryk på OK for at genindstille fabriksindstillingerne.
- 4. Tryk på **MENU** for at forlade menuen.

3. Tryk på OK.

# 7 Tilslutning af enheder

## 7.1 Oversigt over tilslutninger

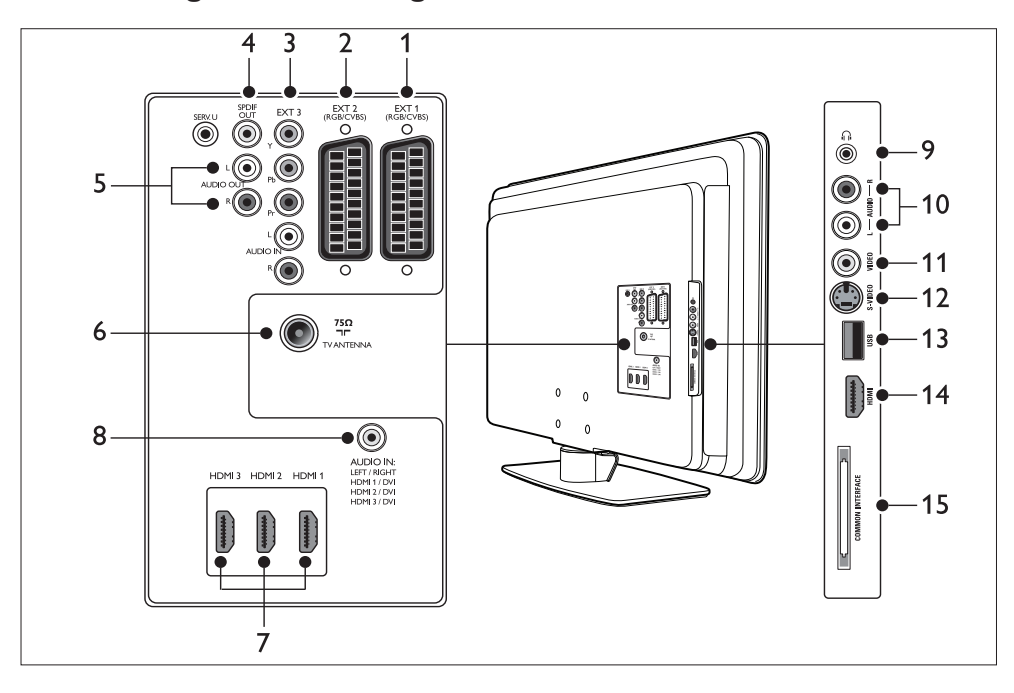

#### Tilslutninger bagpå

#### 1. EXT 1

Første SCART-tilslutning til dvd-afspillere, videobåndoptagere, digitale modtagere, spilkonsoller og andre SCART-enheder. Understøtter Audio L/R, CVBS ind/ud, RGB.

#### 2. EXT 2

Anden SCART-tilslutning. Understøtter Audio L/R, CVBS ind/ud, RGB.

#### 3. EXT 3

Komponent video- (Y Pb Pr) og Audio L/R-indgangsstik til dvd-afspillere, digitale modtagere, spilkonsoller og andre enheder, der benytter komponent-video.

#### 4. SPDIF OUT

SPDIF-lydudgangsstik til hjemmebiografsystemer og andre lydsystemer.

#### 5. AUDIO OUT L/R

Cinch-stik til lydudgang til hjemmebiografsystemer og andre lydsystemer.

#### 6. TV ANTENNA

#### 7. HDMI 1/2/3

HDMI-indgangsstik til Blu-ray-diskafspillere, digitale modtagere, spilkonsoller og andre high definition-enheder.

#### Bemærk

Antallet af tilgængelige HDMI-stik kan variere alt efter tv-model.

#### 8. AUDIO IN

Mini-jack-stik til pc-lydindgang (hvis en pc tilsluttes via en DVI-HDMI-adapter).

# DANSK

#### Tilslutninger på siden

9. Hovedtelefoner Stereo mini-jack.

#### 10. AUDIO L/R

Audio L/R-indgangsstik til komposit- og S-Video-enheder.

#### 11. VIDEO

Cinch videoindgangsstik til kompositenheder.

#### 12. **S-VIDEO**

S-Video-indgangsstik til S-Video-enheder.

#### 13. USB

USB-stik til lagerenheder.

#### 14. HDMI

Yderligere HDMI-stik til mobile high definition-enheder.

#### 15. COMMON INTERFACE

Port til CAM (Conditional Access Modules).

# 7.2 Valg af tilslutningskvalitet

Dette afsnit beskriver, hvordan du kan forbedre din audio-/visuelle oplevelse ved at tilslutte dine enheder via de bedst mulige tilslutninger.

Når du har tilsluttet dine enheder, skal du sørge for at aktivere dem som beskrevet i afsnit 7.4 Opsætning af enheder.

#### 7.2.1 HDMI - højeste kvalitet ★★★★★

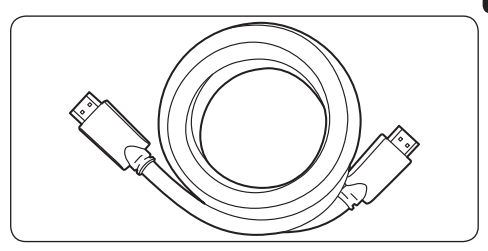

HDMI giver den bedst mulige audio-/visuelle kvalitet. Både lyd- og videosignaler er kombineret i ét HDMI-kabel, som udgør en ukomprimeret, digital grænseflade mellem dit tv og dine HDMI-enheder. Du skal bruge HDMI for at opleve video i fuld high definition. Du skal også bruge HDMI-kabler for at aktivere Philips EasyLink som beskrevet i afsnit 7.5 Brug af Philips EasyLink.

## 🚱 Тір

Hvis din pc kun har en DVI-tilslutning, kan du bruge en DVI-HDMI-adapter til at slutte din enhed til en HDMI-tilslutning bag på tv'et. Du skal slutte et separat lydkabel fra enheden til mini-jack-tilslutningen AUDIO IN.

#### 🖨 Bemærk

Philips HDMI understøtter HDCP (High-bandwidth Digital Contents Protection). HDCP er en form for digital rettighedsbeskyttelse, der beskytter high definition-indhold på dvd'er eller Blu-raydiske.

# 7.2.2 Komponent (Y Pb Pr) - højere kvalitet ★★★★

Komponent (Y Pb Pr) video leverer bedre billedkvalitet end S-Video- og komposite video-tilslutninger. Selv om komponent-video understøtter high-definition-signaler, er billedkvaliteten ringere end ved HDMI, og standarden er analog.

Ved tilslutning af et komponent-videokabel skal kabelfarverne stemme overens med farverne på EXT 3-tilslutningerne bag på tv'et. Desuden skal der sluttes et Audio L/R-kabel til de røde og hvide Audio L/R-indgangsstik ved EXT 3.

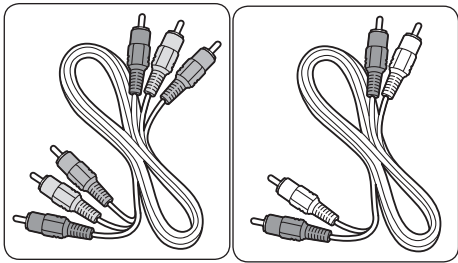

Komponent-videokabel Audio L/R-kabel - rød, grøn, blå - rødt, hvidt

7.2.3 SCART - god kvalitet \*\*

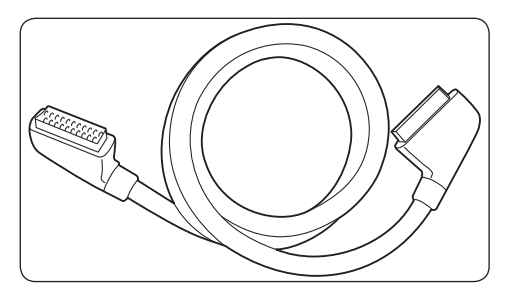

SCART kombinerer lyd- og videosignaler i ét kabel. Lydsignalerne er i stereo, mens videosignalerne kan have komposit- eller S-Video-kvalitet. SCART understøtter ikke high definition-video og er analog. Tv'et har to SCART-tilslutninger, EXT 1 og EXT 2.

## 7.2.4 S-Video - god kvalitet ★ 🖈

S-Video er en analog tilslutning, som giver bedre billedkvalitet end komposit-video. Hvis du vil tilslutte en enhed via S-Video, skal du slutte S-Video-kablet til S-Video-tilslutningen på siden af tv'et. Du skal tilslutte et separat Audio L/R-kabel fra enheden til de røde og hvide Audio L/R-tilslutninger på siden af tv'et.

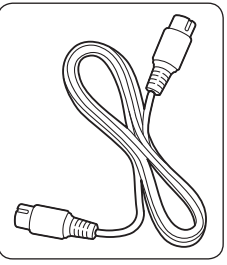

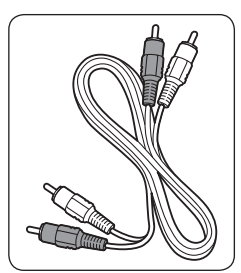

S-Video-kabel

Audio L/R-kabel - rødt, hvidt

#### 7.2.5 Komposit - grundlæggende kvalitet ★

Komposit-video giver grundlæggende analoge tilslutningsmuligheder og kombinerer sædvanligvis et (gult) videokabel (cinch) med (røde og hvide) Audio L/R-kabler (cinch). Sørg for, at kabelfarverne stemmer overens ved tilslutning af komposit Video- og Audio L/R-indgangstilslutningerne på siden af tv'et.

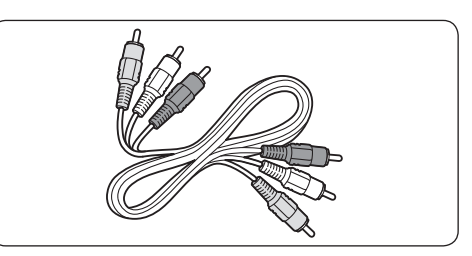

Komposit-lyd-/videokabel - gult, rødt og hvidt

# 7.3 Tilslutning af enheder

Dette afsnit beskriver, hvordan forskellige enheder tilsluttes med forskellige tilslutninger og supplerer eksemplerne i *lynvejledningen*.

### Forsigtig

Afbryd strømledningen, før der tilsluttes enheder.

#### Bemærk

Der kan benyttes forskellige tilslutningstyper til at slutte en enhed til tv'et. Typerne afhænger af tilgængeligheden og dine behov.

#### 7.3.1 Blu-ray-diskafspiller

Til fuld high definition-video skal der tilsluttes et HDMI-kabel som vist:

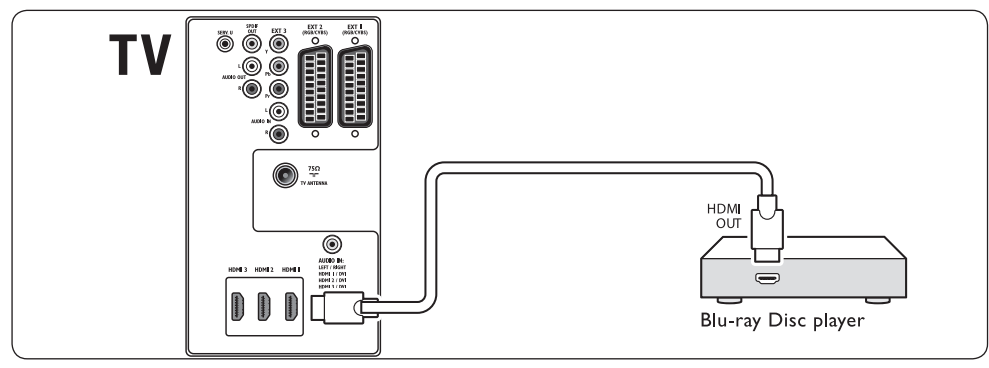

#### 7.3.2 DVD-afspiller

Til dvd-video skal der tilsluttes et SCART-kabel som vist:

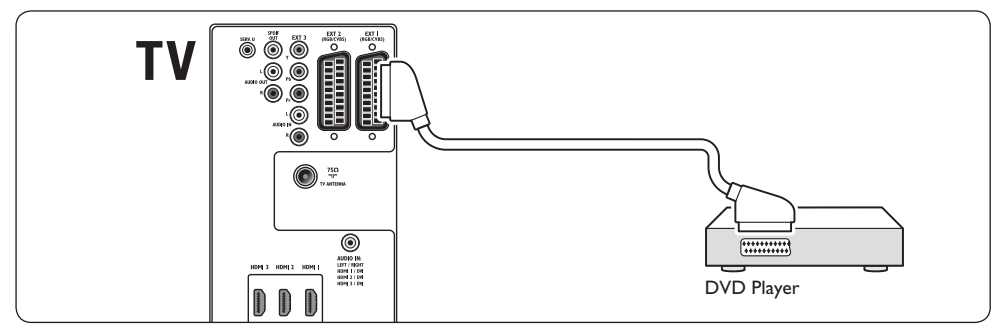

#### 7.3.3 Satellitmodtager

Hvis der skal modtages analoge kanaler via antenne og digitale kanaler via en satellitmodtager, skal der tilsluttes et antennekabel og et SCART-kabel som vist:

![](_page_42_Figure_2.jpeg)

#### 7.3.4 HD digital modtager

Hvis der skal modtages analoge kanaler via antenne og digitale kanaler via en HD digital modtager, skal der tilsluttes to antennekabler og ét HDMI-kabel som vist:

![](_page_42_Figure_5.jpeg)

#### 7.3.5 Kombineret dvd-optager og digital modtager

Hvis der skal modtages analoge kanaler via antenne og optages programmer på en kombineret dvd-optager og digital modtager, skal der tilsluttes to antennekabler og ét SCART-kabel som vist:

![](_page_43_Figure_2.jpeg)

#### 7.3.6 Separat dvd-optager og modtager

Hvis der skal modtages analoge kanaler via antenne og optages programmer på en separat dvd-optager og modtager, skal der tilsluttes tre antennekabler og tre SCART-kabler som vist:

![](_page_43_Figure_5.jpeg)

#### 7.3.7 DVD-optager og hjemmebiografsystem

Hvis der skal modtages analoge kanaler via antenne, gengives lyd i et hjemmebiografsystem og optages programmer på en dvd-optager, skal der tilsluttes to antennekabler, ét SCART-kabel og to digitale lydkabler som vist:

![](_page_44_Figure_2.jpeg)

#### Bemærk

Hvis du bruger et hjemmebiografsystem eller et andet lydsystem, opnås den bedste synkronisering mellem billeder og lyd ved først at tilslutte lydsignalet fra afspilningsenheden til tv'et. Efterfølgende skal du føre lydsignalet til hjemmebiografsystem eller lydenheden via lydtilslutningerne på bagsiden af tv'et.

#### 7.3.8 Spilkonsol eller videokamera

Den mest praktiske tilslutning til en bærbar spilkonsol eller et bærbart videokamera er nok på siden af tv'et. Du kan f.eks. slutte spilkonsollen eller videokameraet til VIDEO/ S-Video- og AUDIO L/R-tilslutningerne på siden af tv'et. En HDMI-tilslutning er også tilgængelig til high definition-enheder.

![](_page_45_Figure_2.jpeg)

En permanent spilkonsol eller et permanent videokamera kan sluttes til en HDMI-tilslutning eller EXT 3-tilslutningerne (komponent) på bagsiden af tv'et.

#### 7.3.9 Personlig computer

Før pc'en tilsluttes:

- Indstil pc'ens skærmopdateringsfrekvens på 60 Hz. Se afsnit 8 Tekniske specifikationer, som indeholder en liste over skærmopløsninger.
- Skift tv-billedformatet til Ikke skalérbart som beskrevet i afsnit 5.3.4. Ændring af billedformat.

#### Sådan tilsluttes en pc til bagsiden af tv'et

- Brug et HDMI til DVI-kabel eller en HDMItil-DVI-adapter (forbundet med et HDMIkabel) til at slutte en HDMI-tilslutning på bagsiden af tv'et til DVI-tilslutningen på pc'en.
- 2. Tilslut et lydkabel fra pc'en til mini-jacktilslutningen AUDIO IN bag på tv'et.

#### 🖨 Bemærk

Du skal forbinde mini-jack-tilslutningen AUDIO IN til HDMI-tilslutningen som beskrevet i afsnit 7.4.2 Forbindelse af mini-

jack-tilslutningen AUDIO IN.

![](_page_45_Picture_14.jpeg)

## 7.4 Opsætning af enheder

Når samtlige enheder er tilsluttet, skal du vælge enhedstypen, der er sluttet til hver enkelt tilslutning.

# 7.4.1 Forbindelse af enheder til tilslutninger

Af hensyn til nem udvælgelse og optimal signalbehandling skal enhederne, der er sluttet til tv'ets tilslutninger, forbindes.

 Tryk på MENU på fjernbetjeningen, og vælg Tv-menu > Installering > Tilkoblinger.

| Tilkoblinger | EXT 1    |
|--------------|----------|
| EXT 1        | Ingen    |
| EXT 2        | DVD      |
| EXT 3        | Blu-ray  |
| HDMI 1       | HDD/DVDR |
| HDMI 2       | HD opt.  |
| HDMI 3       | Spil     |
| Side         | VCR      |
|              |          |

- 2. Tryk på ► for at åbne listen.
- 3. Tryk på  $\mathbf{v}$  eller  $\mathbf{A}$  for at vælge en tilslutning.
- 4. Tryk på ► for at åbne listen.
- Tryk på ▼ eller ▲ for at vælge enheden, der er sluttet til tilslutningen.
- 6. Tryk på **OK** for at vælge enheden.
- 7. Gentag proceduren, indtil alle enhederne er knyttet korrekt til tilslutninger.
- 8. Tryk på **MENU** for at forlade menuen.

#### 7.4.2 Forbindelse af mini-jacktilslutningen AUDIO IN

Hvis du tilslutter lyd fra en pc til mini-jacktilslutningen AUDIO IN bag på tv'et, skal du forbinde tilslutningen til HDMI-tilslutningen.

1. Tryk på **MENU** på fjernbetjeningen, og vælg **Tv-menu > Installering > Tilkoblinger > Audio In L/R**.

| Tilkoblinger | AUDIO IN L/R |
|--------------|--------------|
|              | Ingen        |
| EXT 3        | HDMI 1       |
| HDMI 1       | HDMI 2       |
| HDMI 2       | HDMI 3       |
| HDMI 3       |              |
| Side         |              |
| AUDIO IN L/R |              |
|              |              |

- 2. Tryk på ► for at åbne listen.
- Tryk på ▼ eller ▲ for at vælge den HDMI-tilslutning, som pc'en skal bruge.
- 4. Tryk på **MENU** for at forlade menuen.

#### 7.4.3 Forbindelse af en kanaldekoder

Dekodere, der afkoder digitale kanaler, kan sluttes til EXT 1 eller EXT 2 (SCART). Tv-kanalen skal forbindes som en kanal, der skal afkodes. Forbind derefter den tilslutning, som dekoderen er forbundet med.

 Tryk på MENU på fjernbetjeningen, og vælg Tv-menu > Installering > Dekoder > Kanal.

- 2. Tryk på ► for at åbne listen.
- Tryk på ▼ eller ▲ for at vælge den kanal, der skal afkodes.
- Tryk på ◀, og gå tilbage for at vælge Status.
- Tryk på ▼ eller ▲ for at vælge den tilslutning, som dekoderen skal bruge.
- 6. Tryk på **MENU** for at forlade menuen.

# 7.5 Brug af Philips EasyLink

Tv'et understøtter Philips EasyLink, som muliggør afspilning med et tryk på en knap og standby med et tryk på en knap mellem EasyLink-kompatible enheder. Kompatible enheder skal være sluttet til tv'et via HDMI og tilknyttet som beskrevet i afsnit 7.4.1 Forbindelse af enheder til tilslutninger.

#### 7.5.1 Aktivering og deaktivering af EasyLink

- Tryk på MENU på fjernbetjeningen, og vælg derefter Tv-menu > Installering > Foretrukne > EasyLink.
- 2. Vælg Til eller Fra.

#### 7.5.2 Brug af afspilning med et tryk på én knap

Når EasyLink er aktiveret, skal du trykke på Play på enheden. Tv'et skifter automatisk til den rigtige kilde.

#### 7.5.3 Brug af standby med et tryk på én knap

Tryk på og hold () **STANDBY** inde på tv'et eller på enhedens fjernbetjening i mindst tre sekunder. Tv'et og alle tilsluttede HDMIenheder skifter til standbytilstand eller aktiveres fra standbytilstand.

# 7.6 Forberedelse af tv'et til digitale tjenester

Kodede digitale tv-kanaler kan afkodes med et CAM (Conditional Access Module) og et smart card fra udbyderen af den digitale tv-tjeneste.

CAM'et kan indeholde flere digitale tjenester, afhængigt af den valgte udbyder og de bestilte tjenester (f.eks. betalings-tv). Kontakt en leverandør af digital-tv for at få flere oplysninger om tjenesteudbud og betingelser.

#### 7.6.1 Brug af CAM (Conditional Access Module)

## ADVARSEL

Sluk for tv'et, før du isætter et CAM. Sørg for at følge instruktionerne, der er beskrevet nedenfor. Forkert isætning af et CAM kan beskadige både modulet og dit tv.

 Følg de instruktioner, der er trykt på CAMmodulet, og isæt forsigtigt CAM-modulet i Common Interface på siden af tv'et.

![](_page_47_Figure_8.jpeg)

2. Skub CAM-modulet så langt ind, som det kan komme.

![](_page_47_Figure_10.jpeg)

3. Tænd for tv'et, og vent på, at CAM-modulet aktiveres. Dette kan tage flere minutter.

### 🖨 Bemærk

Fjern ikke CAM-modulet fra porten. Hvis CAM-modulet tages ud, deaktiveres de digitale tjenester.

#### 7.6.2 Aktivering af CAM-tjenester

#### Når du har isat og aktiveret CAMmodulet, skal du trykke på MENU på fjernbetjeningen og vælge Tv-menu > Muligheder > Fælles interface.

Dette menupunkt er kun tilgængeligt, hvis CAM-modulet er isat og aktiveret korrekt. Programmer og indhold fra din digital-tvudbyder vises på skærmen.

# 8 Tekniske specifikationer

#### Understøttede skærmopløsninger

#### • Computerformater

| Opløsning    | Opdateringsfrekvens |
|--------------|---------------------|
| 640 x 480    | 60 Hz               |
| 800 x 600    | 60 Hz               |
| 1024 x 768   | 60 Hz               |
| 1920 x 1080i | 60 Hz               |
| 1920 x1080p  | 60 Hz               |

#### Videoformater

| Opløsning | Opdateringsfrekvens |
|-----------|---------------------|
| 480i      | 60 Hz               |
| 480р      | 60 Hz               |
| 576i      | 50 Hz               |
| 576р      | 50 Hz               |
| 720р      | 50 Hz, 60 Hz        |
| 1080i     | 50 Hz, 60 Hz        |
| 1080p     | 24 Hz, 25 Hz, 30 Hz |
| 1080p     | 50 Hz, 60 Hz        |

#### Tuner/modtagelse/transmission

- Antenneindgang: 75 ohm koaksial (IEC75)
- Tv-system: DVB COFDM 2K/8K
- Videoafspilning: NTSC, SECAM, PAL
- DVB terrestrisk (se de anførte lande på bagsiden af tv'et)

#### Multimedia

- Tilslutning: USB
- Afspilningsformater: MP3, lineær PCM, diasshow (.alb), JPEG

#### Fjernbetjening

- Type: RCPF03E08B
- Batterier: 2 x AAA-størrelse (type LR03)

#### Tilslutninger (bagpå)

- EXT 1 (SCART): Audio L/R, CVBS ind/ud, RGB
- EXT 2 (SCART): Audio L/R, CVBS ind/ud, RGB
- EXT 3: Component (Y Pb Pr), Audio L/R ind
- HDMI 1/2/3

#### Bemærk

Afhængigt af modellen kan tv'et have to eller tre HDMI-tilslutninger på bagsiden.

- SPDIF OUT: Digital lydudgang (koaksialcinch-S/PDIF). Synkroniseret billede.
- AUDIO OUT L/R: Analog lydudgang.
- TV ANTENNA
- AUDIO IN: Mini-jack lydindgang til pc DVI-HDMI-tilslutninger.

#### Tilslutninger (side)

- Hovedtelefonudgang (stereo mini-jack)
- AUDIO L/R ind
- · Video (CVBS) ind
- S-Video
- USB
- HDMI
- Common Interface (CAM-port)

#### Strøm

- Strømforsyning: AC 220 240 V (±10 %)
- Strømforbrug under drift og standby: Se tekniske specifikationer på www.philips.com
- Omgivelsestemperatur: 5 °C 35 °C

Specifikationerne kan ændres uden varsel. Detaljerede specifikationer til dette produkt findes på www.philips.com/support.

# 9 Fejlfinding

Dette afsnit beskriver almindeligt forekommende emner og tilhørende løsninger.

## 9.1 Tv'et generelt

#### Tv'et tænder ikke:

- Tag stikket ud af stikkontakten, vent et minut, og sæt det i igen.
- Kontrollér, at strømledningen er tilsluttet korrekt, og at stikkontakten fungerer.

#### Fjernbetjeningen fungerer ikke korrekt:

- Kontrollér, at fjernbetjeningens batterier er isat korrekt og i overensstemmelse med den angivne polaritet (+/-).
- Udskift fjernbetjeningens batterier, hvis de er afladte eller svage.
- Rengør sensorerne på fjernbetjeningen og tv'et.

#### Standbylampen på tv'et blinker rødt:

 Sluk tv'et, og tag stikket ud af stikkontakten. Vent, til tv'et er kølet ned, før strømledningen sættes i igen, og tv'et tændes. Hvis lampen fortsat blinker, skal du kontakte kundeservice.

#### Du har glemt koden til at låse børnesikringen op

 Indtast "8888" som beskrevet i afsnit 5.10.3 Låsning af tv-kanaler eller tilsluttede enheder (børnesikring).

#### Tv-menuen er på det forkerte sprog

• Se afsnit 6.1 Automatisk installation af kanaler for at få instruktioner i, hvordan tv-menuen ændres til dit foretrukne sprog.

#### Når tv'et tændes/slukkes/skifter til standby, kan man høre en knirkende lyd fra tv'ets kabinet:

 Ingen indgriben er nødvendig. Den knirkende lyd forårsages af normal udvidelse og sammentrækning i tv'et, efterhånden som det køler ned og varmer op. Dette har ingen indflydelse på tv'ets ydeevne.

### 9.2 Tv-kanaler

# Allerede installerede kanaler fremgår ikke af kanallisten:

- Kontrollér, at den korrekte liste er valgt.
- Kanalen er muligvis slettet til menuen Omplacér. Åbn menuen ved at trykke på MENU på fjernbetjeningen og vælge TV Menu > Installering > Kanalinstallation > Omplacér.

# Der blev ikke fundet nogen digitale kanaler under installationen:

 Kontroller, at tv'et understøtter DVB-T i dit land. Se de anførte lande bag på tv'et.

## 9.3 Billeder

# LightGuide er tændt, men der er ikke noget billede:

- Kontroller, at antennen er ordentligt tilsluttet.
- Kontroller, at den rigtige enhed er valgt.

#### Der er lyd, men intet billede:

 Kontrollér, at billedindstillingerne er korrekte. Se afsnit 5.3.2 Justering af billedindstillinger.

# Der er dårlig tv-modtagelse fra en antennetilslutning:

- Kontrollér, at antennen er tilsluttet korrekt til tv'et.
- Højttalere, ikke-jordede lydenheder, neonlys, høje bygninger eller bjerge kan have indflydelse på billedkvaliteten. Prøv at forbedre modtagekvaliteten ved at ændre på antenneretningen eller flytte andre enheder væk fra tv'et.

# 10 Index

### A

Active Control 20 Afinstallere kanaler 36 Alle kanaler-liste 26 Ambilight Bedste effekt 7 Brug 13 Brug i standby 23 Justere indstillinger Adskillelse 23 Balance 23 Farve 23 Lys 23 Tilstand 23 Skifte tilstand 13 Analog Finjustering af kanaler 36 Kanalinstallation 35 Antenne Tilslut 8 Audiosprog 22 Automatisk Kanalinstallation 34 Surround 22 Volumenjustering 22

#### B

Balance Ambilight 23 Lyd 22 Billede Ændre format 21 Brug af smart settings Film 20 Hidtidig 20 Livagtig 20

Standard 20 Brug indstillingsassistenten 19 Justere indstillinger Active Control 20 Dynamisk kontrast 20 Farve 19 Farveforbedring 20 Farvenuance 19 Farvetone 19 HD Natural Motion 20 Kontrast 19 Lys 19 Lyssensor 20 MPEG artefakt-reduktion 20 Pixel Plus HD 20 Sædvanlig farvetone 20 Skarphed 19 Støjreduktion 20 **Børnesikring** Indstille/ændre kode 28 Indstille forældrevurdering 29 Låse alle kanaler/enheder 29 Låse en eller flere kanaler/enheder 29 Låse fra et bestemt tidspunkt 29 Butik-tilstand 24

#### С

CAM (Conditional Access Module) Isæt 47 Menu 47

#### D

Dekoder 46 Delta-lydstyrke 22 Demo 37 Digital Radio 32 Tekst-tv 25 Tjenester 47 Dobbeltskærm-tekst-tv 24 Dual I/II 22 DVB-C/DVB-T Adgang til DVB-C/DVB-T-netværk 12 Installation 35 Dynamisk kontrast 20

#### Е

Elektronisk programoversigt Bruge 27 Enheder Se 13 Equalizer 22

#### F

Fabriksindstilling 37 Farveforbedring 20 Farvenuance 19 Farvetone 19 Favoritlister 26 Feilfinding 48 Finjustering af kanaler 36 Fjernbetjening Avanceret brug 15 Batterier 9 Grundlæggende brug 6 Forældrevurdering 29 Fotos og musik Lyt til musik 31 Se fotos 30 Tilslutte USB-enhed 30 Vise diasshow med musik 32

#### G

Genanvende produktet 4

#### н

HDCP 39 HDMI-kabel 39 HD Natural Motion 20 Hjem-tilstand 24 Hurtig adgang-menu 18

Indslumringstimer 28 Indstillinger Ambilight Juster indstillinger 23 Billede Ændre format 21 Brug af smart settings 20 Brug indstillingsassistenten 19 Juster indstillinger 19 Light Guide Juster lys 23 Lyd Juster indstillinger 22 Tv-lokalitet Skift lokalitet 24

#### К

Kanaler Ændre 12 Afinstallere 36 Alle kanaler-liste 26 Dekoder 46 Favoritlister Brug 26 Opsæt 26 Vælg 26 Installation Automatisk 34 Manuel 35 Omdøbe 36 Omplacere 36 Opdatere kanalliste 37 Test af digital modtagelse 37 Kensington-lås 7 Klokken 19

Komponent-kabel 40 Komposit 40 Kontrast 19

#### **L** Land

Valg 34 Light Guide Juster lys 23 Lyd Justere indstillinger Audiosprog 22 Auto-surround 22 Automatisk volumenjustering 22 Delta-lydstyrke 22 Dual I/II 22 Equalizer 22 Hovedtelefonlydstyrke 22 Lydstyrke 22 Mono/stereo 22 Surround-tilstand 22 Lydløs 16 Lydstyrke Automatisk justering 22 Delta 22 Hovedtelefon 22 Juster 12, 22 Lys 19 Lyssensor 20

#### Μ

Manuel kanalinstallering 35 Menuer Børnesikring 28 Hoved Adgang 17 Bruge 17 Hurtig adgang Bruge 18 Sprog 34 Tekst-tv-menu 25 Miljøbeskyttelse 4 Mono-lyd 22 MPEG artefakt-reduktion 20

#### Ν

Netstrøm Tilslut 9 Nulstille til fabriksindstillinger 37

#### 0

Omdøbe kanaler 36 Omplacere kanaler 36 Opsæt enheder 45

#### Ρ

Philips Easylink 46 Pixel Plus HD 20 Placere tv 7

#### R

Radiokanaler 32

### S

Sprog Menuer 34 S-Video 40 Sædvanlig farvetone 20 SCART-kabel 40 Side Betjeningsknapper 5 Tilslutninger 5 Sikkerhedsoplysninger 3 Skærmvedligeholdelse 4 Skarphed 19 Slå tv'et Fra 11 Til 9, 11 Til fra standby 11

Til standby 11 Smart settings Film 20 Hidtidig 20 Livagtig 20 Standard 20 Softwareopdatering Kontroller tilgængelighed 32 Kontroller version 32 Opdatering (analog) 33 Opdatering (digital) 32 Sprog Audio 22 Undertekster 30 Stereo-lvd 22 Støjreduktion 20 Strøm Tilslut 9 Surround-lyd Auto 22 Tilstand 22 Systemvalg 35

#### т

T.O.P. tekst-tv 24 Tekniske specifikationer 48 Tekst-tv Avanceret brug Afsløre 25 Bladre i undersider 25 Digitalt tekst-tv 25 Dobbeltskærm 24 Forstørre 25 Søge 24 Sprog 25 T.O.P-udsendelser 24

Tekst-tv 2.5 25 Vælge undersider 24 Tilknyt Enheder 45 Tilslutninger Enheder Blu-ray-diskafspiller 41 CAM (Conditional Access Module) 47 Dvd-afspiller 41 Dvd-optager/digital modtager 43 Dvd-optager/Home Theatre System 43 Dvd-optager/modtager 43 HD digital modtager 42 Pc 45 Satellitmodtager 42 Spilkonsol/videokamera 45 USB 30 Kabelkvalitet HDMI 39 Komponent 40 Komposit 40 S-Video 40 SCART 40 Opsætte enheder Knytte til tilslutninger 45 Tilknytte kanaldekoder 46 Philips Easylink Aktivere/deaktivere 46 Bruge 46 Sidetilslutninger 39 Tilslutninger bagpå 38 Tilslutninger bagpå 5 Timere Indslumringstimer 28 Timer til 28 Timer til 28 Τv Ambilight 13

# DANSK

Betjeningsknapper på siden 5 Børnesikring 28 Demo 37 Elektronisk programoversigt 27 Fjernbetjening Avanceret brug 15 Batterier 9 Grundlæggende brug 6 Fotos og musik 30 Godt i gang 7 Hovedmenuer Adgang 17 Brug 17 Hurtig adgang-menu Brug 18 Kanaler Ændre 12 Favoritlister 26 Kanalinstallation 34 Lydstyrke 12 Nulstil til fabriksindstilling 37 Omskifter Fra 11 Tænd fra standby 11 Til 9,11 Til standby 11 Oversigt 5 Position 7 Ideel afstand 7 Se Enheder 13 Kanaler 12 Softwareopdatering 32 Stander 8 Tekst-tv Avanceret brug 24 Grundlæggende brug 13 Tilslutninger

Back 38 Enheder 41 Kvalitet 39 Side 39 Tilslutte Antenne 8 Netstrøm 9 Timere Indslumringstimer 28 Timer til 28 Undertekster 29 Vægmontering 7

# Kanaler 12

#### U

TV

Undertekster Analogt tv 29 Digitalt tv 30 Sprog 30 USB-enhed Afbryd 30 Tilslut 30

## V

Vægmonteret tv 7 Vedligeholdelse Miljø 4 Skærm 4 VESA-vægbeslag 7 Videoformater 48

#### Y

Y Pb Pr 40